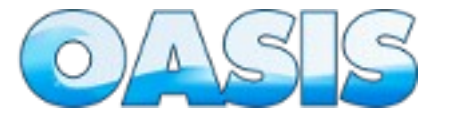

# Manual de Exemplo do OASIS

## SISTEMA DE GESTÃO DE DEMANDA, PROJETO E SERVIÇO DE TECNOLOGIA DA INFORMAÇÃO – OASIS

#### Introdução

Antes de iniciar é necessário esclarecer alguns pontos importantes sobre o sistema OASIS. Todo o funcionamento do sistema está baseado em rotinas de workflow (**Fluxo de Trabalho**) que é:

> "...a sequência de passos necessários para que se possa atingir a automação de processos de negócio, de acordo com um conjunto de regras definidas, envolvendo a noção de processos, permitindo que estes possam ser transmitidos de uma pessoa para outra de acordo com algumas regras" (http://pt.wikipedia.org/wiki/Fluxo\_de\_Trabalho).

O primeiro passo, antes de usar o OASIS, é definir o fluxo de trabalho e seus processos. Deve-se então relacionar os processos existentes com os processos do OASIS. Outro ponto importante é definir os perfis que irão atuar nos processos para cada tipo de contrato (projeto, demanda ou serviço) e estabelecer para cada perfil os processos que serão desempenhados. IMPORTANTE: o OASIS possui processos específicos e definidos, cabe ao administrador associar esses processos aos perfis definidos.

Esse manual foi desenvolvido se baseado no script exemplo disponível no processo de instalação do OASIS. Caso não tenha instalado o script exemplo, é sugerido que o faça antes de prosseguir.

O OASIS, com o banco de dados exemplo, já possui todos os parâmetros necessários para seu funcionamento, processos e perfis definidos, usuários cadastrados, contrato cadastrado para cada tipo de contrato, e já com alguns andamentos de atividades preestabelecidos, e todas as tabelas básicas necessárias.

O manual está dividido em cinco partes. A primeira parte tratará de contratos por resultados (projeto), a segunda parte por contrato por demandas

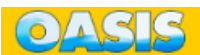

(demanda), a terceira parte de contrato por disponibilidade de serviços (serviço), a quarta parte de cadastramento de contrato e a quinta parte outras informações.

### **PRIMEIRA PARTE - PROJETO**

## Introdução - Projeto

O exemplo de fluxo de projeto está baseado em um contrato de desenvolvimento e manutenção de sistemas, levando em consideração que a empresa contratada fornece todos os artefatos de plano de projeto e desenvolve o projeto. A instituição, através de seus servidores, realiza todo o controle, acompanhamento e qualidade dos produtos apresentados. Abaixo segue o macro fluxo:

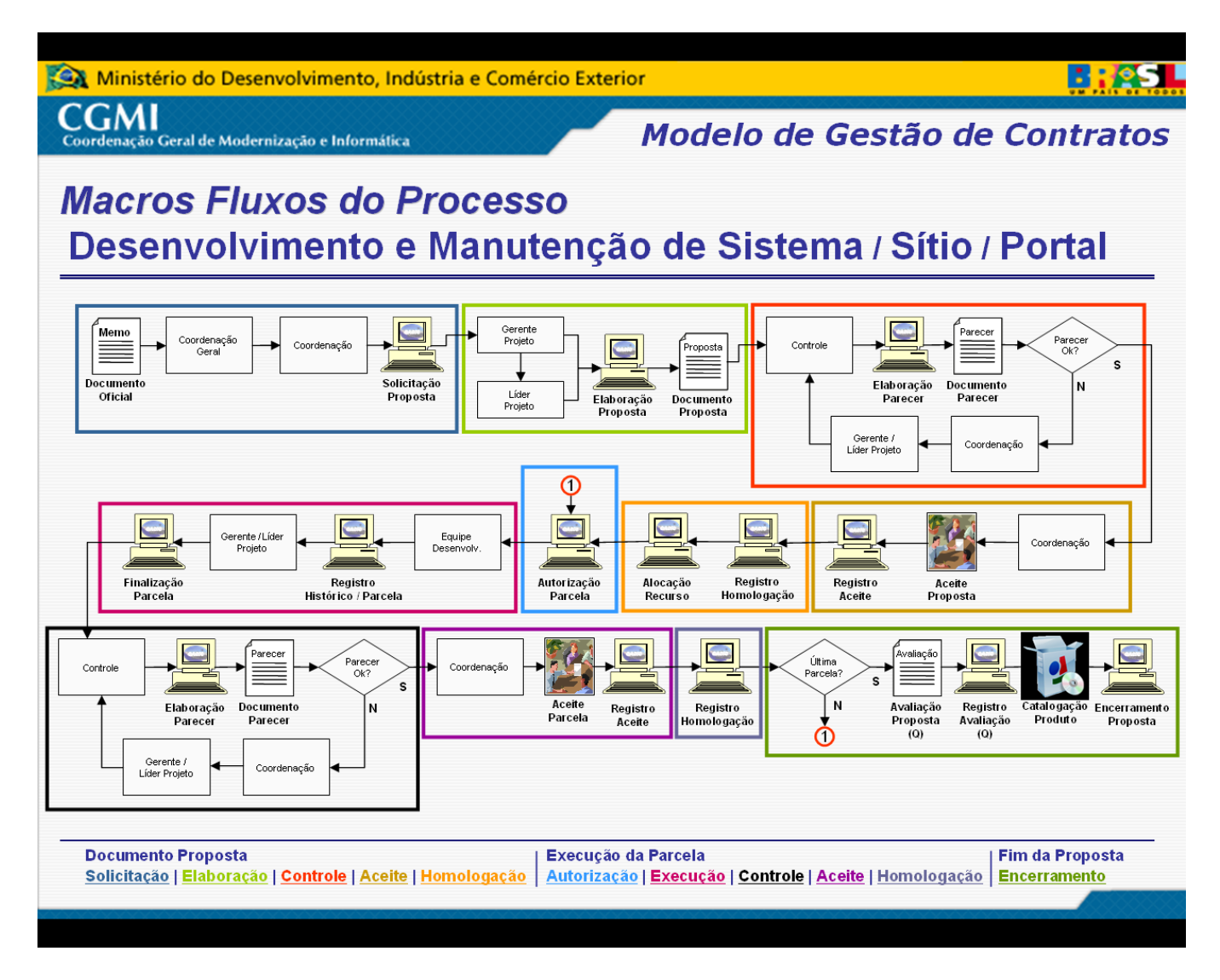

Para utilização desse exemplo foram definidos os perfis: coordenador (servidor), controle(servidor), acompanhamento(servidor), gerente de projeto(empresa), analista(empresa) e implementador(empresa).

Existe um contrato iniciado no mês anterior da instalação do script exemplo, com duração de um ano, contendo um banco de projetos a serem desenvolvidos. Foram definidos os usuários, com os respectivos perfis estabelecidos. Esses usuários são : José Coordenador de Projeto (jose\_projeto.coordenador), José Controle de Projeto (josé\_projeto.controle), José Acompanhamento de Projeto (jose\_projeto.acompanhamento), José Gerente de Projeto (jose\_projeto.gerente), José Analista de Projeto (jose projeto.analista) Implementador е José de Projeto(jose\_projeto.implementador). Para todos os usuários a senha é "123456*"*.

# Definições dos Papeis de Cada Usuário

O sistema OASIS é um workflow de tarefas. Cada usuário tem um papel a atuar no sistema. Segue abaixo a definição do papel de cada usuário:

| Usuário                        | Nível                     | Papel                                                                                                    |
|--------------------------------|---------------------------|----------------------------------------------------------------------------------------------------|
| José Coordenador de<br>Projeto | Coordenador<br>(servidor) | <ol> <li>Emitir solicitação</li> <li>Homologar proposta</li> <li>Homologar parcela</li> <li>Alocar Recursos do Plano de<br/>Projeto</li> <li>Autorizar parcela</li> </ol>                                                                                                    |
| José Controle de Projeto       | Controle<br>(servidor)    | <ol> <li>Analisar documento Plano<br/>de Projeto         <ul> <li>a) Conferir métrica</li> <li>b) Verificar requisitos</li> <li>c) Verificar parcelas e<br/>produtos</li> <li>d) Verificar histórico do<br/>Plano de Projeto</li> </ul> </li> <li>Elaborar parecer técnico do<br/>Plano de Projeto</li> <li>Elaborar parecela         <ul> <li>a) Verificar registro de<br/>histórico</li> <li>b) Verificar caso de uso (se<br/>for o caso)</li> <li>c) Verificar dicionário de<br/>dados (se for o caso)</li> <li>d) Verificar regras de<br/>negócio</li> <li>e) Verificar execução dos<br/>produtos</li> </ul> </li> </ol> |

4. Elaborar parecer técnico da parcela 5. Realizar avaliação а de qualidade do projeto 6. Encerra o Plano de Projeto a)Analisar Plano 0 de Projeto b)Conferir métrica c) Verificar requisitos d)Verificar parcelas е produtos e)Verificar histórico do Plano de Projeto f) Verificar plano de implantação 7. Registrar ocorrências administrativas 8. Registrar profissionais a)Analisar documentação de profissionais b)Uploads de documentos referentes aos profissionais c) Registrar profissionais no OASIS 9. Uploads de documentos referentes administrativos aos projetos 10.Catalogar 0 projeto concluído José Acompanhamento Acompanhamen 1. Encaminhar pré-demanda à de Projeto to (servidor) empresa executora 2. Fechar Plano de Projeto 3. Obter aceite do Plano de Projeto 4. Fechar parcela 5. Obter aceite de parcela demanda 6. Avaliar (prédemanda) 7. Fechar demanda 8. Analisar pedido de mudança (Plano de Projeto/requisito) 9. Autorizar mudança solicitada 10.Analisar execução do

OAGIG

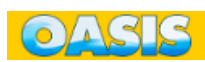

|                          |                       | projeto<br>11.Gerenciar recursos de<br>medição (indicadores)<br>12.Analisar matriz de<br>rastreabilidade                                                                                                    |
|--------------------------|-----------------------|----------------------------------------------------------------------------------------------------|
| José Gerente de Projeto  | Gerente<br>(empresa)  | <ol> <li>Solicitar pré-demanda</li> <li>Elaborar Plano de Projeto         <ul> <li>a) Descrição do projeto</li> <li>b) Alocar profissionais</li> <li>c) Elaborar métrica</li> <li>d) Gerenciar módulos</li> <li>e) Criar parcelas</li> <li>f) Acrescentar produtos</li> <li>g) Uploads de arquivos</li> <li>referentes ao Plano de Projeto</li> <li>h) Registrar requisitos</li> <li>Concluir Plano de Projeto</li> <li>Gerenciar Projeto</li> </ul> </li> </ol> |
|                          |                       | a)Validar pedido de<br>mudança (regra de                                                                                                    |
|                          |                       | negócio/caso de uso)<br>b)Emitir pedido de                                                                                                    |
|                          |                       | (proposta/requisito)<br>c) Registrar posicionamento<br>do projeto<br>d) Registrar e analisar<br>riscos<br>e) Registrar baseline<br>f) Registrar planejamento                                                                                                    |
|                          |                       | das atividades<br>g)Analisar matriz de                                                                                                    |
|                          |                       | rastreabilidade<br>h)Registrar verificação do<br>acompanhamento de<br>qualidade (execução do                                                                                                    |
|                          |                       | projeto)<br>5. Concluir parcela<br>6. Analisar conclusão de pré-<br>demanda<br>7. Registrar atas de reunião                                                                                                    |
| José Analista de Projeto | Analista<br>(empresa) | 1. Emitir pedido de mudança<br>(regra de negócio/caso de                                                                                                    |

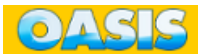

|                                  |                            | uso)<br>2. Executar a parcela<br>a) Registrar histórico de<br>projeto<br>b) Registrar Caso de uso<br>c) Registrar dicionário de<br>dados<br>d) Registrar ata de reunião                                           |
|----------------------------------|----------------------------|----------------------------------------------------------------------------------------------------|
| José Implementador de<br>Projeto | Implementador<br>(empresa) | <ol> <li>Emitir pedido de mudança<br/>(regra de negócio/caso de<br/>uso)</li> <li>Executar a parcela         <ol> <li>Registrar histórico de<br/>projeto</li> <li>Registrar ata de reunião</li> </ol> </li> </ol> |

### Execução de uma Solicitação

Nessa simulação será levando em consideração um projeto já aprovado pelo comitê de TI e a contratação com a empresa terceirizada também já efetuada.

#### Abrir Solicitação de Proposta de Plano de Projeto - Coordenador

Com o contrato cadastrado, o coordenador pode iniciar o processo de trabalho e para isso o José Coordenador de Projeto abriu o OASIS na opção de menu "Solicitação de Serviço", clicou no botão "Nova Solicitação" e preenche a solicitação com os seguintes dados:

| Item                     | Dado                                                                                    |
|--------------------------|-----------------------------------------------------------------------------------------|
| Objeto                   | Sistemas e Sítios                                                                       |
| Тіро                     | Solicitação de Proposta                                                                 |
| Nome                     | José Usuário Projeto                                                                    |
| Unidade                  | СРРР                                                                                    |
| Sala                     | 1234                                                                                    |
| Telefone                 | (61) 3333-3333                                                                          |
| Descrição da Solicitação | Montar um plano de projeto para realização do projeto "Montagem de aeronaves de papel". |
| Prazo de Atendimento     | 3 dias                                                                                  |
|                          |                                                                                         |

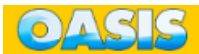

#### Receber a Solicitação de Proposta - Gerente

Após emissão da solicitação pelo coordenador, o José Gerente de Projeto, que é muito eficiente e estava atento, verificou a chegada de uma solicitação feita pelo coordenador clicando na opção de menu "Projeto", aba "Solicitações".

| Solicitações | Elat | ioração de Proposta | Ex | ecução de Proposta    | Pré-Projeto      | Consulta | ۱. | Cálculo de    | Métrica     |      |   |
|--------------|------|---------------------|----|-----------------------|------------------|----------|----|---------------|-------------|------|---|
| Agosto/2     | 2009 | 9                   |    |                       |                  |          | Ag | josto         | •           | 2009 | • |
| iolicitação  | ٠    | Unidade             | ¢  | Descrição da Solicita | ção              |          | ٠  | Situação      | ٠           | Ação | 4 |
| 2009         |      | SE/SPOA/CGMI        |    | Montar um plano de    | projeto para rea | lização  |    | 30 minutos pa | ara leitura |      |   |

Então ele clicou o número da solicitação, e leu e confirmou a solicitação enviada clicando no botão "OK".

|                         | Projato Solicitação Serviço -                                                           | Detalhes |
|-------------------------|-----------------------------------------------------------------------------------------|----------|
| erenciar Projetos       |                                                                                         |          |
| licitação de Servico    |                                                                                         |          |
| Detalhes da solicitação |                                                                                         |          |
| Número:                 | 8/2009                                                                                  |          |
| Objeto do Contrato:     | Sistemas e Sitios                                                                       |          |
| Data da solicitação:    | 25/08/2009                                                                              |          |
| Tipo de solicitação:    | Solicitação de Proposta                                                                 |          |
| Gestor solicitante      |                                                                                         |          |
| Nome:                   | José Usuário do Projeto                                                                 |          |
| Unidade:                | SE/SPOA/CGM1                                                                            |          |
| Sala:                   | 101                                                                                     |          |
| Telefone:               | (61) 1111-1111                                                                          |          |
| Descrição da            | Montar um plano de projeto para realização do projeto "Montagem de aeronaves de papel". |          |
| Solicitação:            |                                                                                         |          |
| Prazo de Atendimento    | 3                                                                                       |          |
| (dias):                 |                                                                                         |          |
| Observações:            |                                                                                         |          |
|                         | Clique no botão 'OK' para registrar a leitura da solicitação                            | OK       |

Após esses procedimentos, José Gerente de Projeto clicou no botão "Criar Proposta" para cadastramento do nome e a sigla do novo projeto.

|              |      |                    |   |                                                 |         |             |         |                | Jero |
|--------------|------|--------------------|---|-------------------------------------------------|---------|-------------|---------|----------------|------|
| Solicitações | Elab | oração de Proposta | E | xecução de Proposta 🎽 Pré-Projeto 🎽 C           | onsulta | Cálculo de  | Métrica |                |      |
| Agosto/2     | 2009 | )                  |   |                                                 | A       | gosto       | •       | 2009           | •    |
| Solicitação  | ¢    | Unidade            | ٠ | Descrição da Solicitação                        | ٠       | Situação    | ÷       | Ação           | ÷    |
| 8/2009       |      | SE/SPOA/CGMI       |   | Nontar um plano de projeto para realização      |         |             |         | Criar Proposta |      |
| 7/2009       |      | SE/SPOA/CGMI       |   | Montar um plano de projeto para realização do p | и       |             |         |                |      |
| 5/2009       |      | SE/SPOA/CGMI       |   | Executar a Parcela 16 do Projeto GASIS V2       |         | Justificada |         |                |      |
| 00001        |      | CONJUR             |   | Proposta pova                                   |         | Justificada |         |                |      |

Cadastrou o novo projeto "Montar Aeronave" que, após confirmação, criou a proposta nº 1 para esse projeto, permitindo iniciar os trabalhos de elaboração da proposta.

| Nova proposta    | Proposta Evolutiva:    |
|------------------|------------------------|
| Nenhum 🗸 👻       | Selecione um Projeto 👻 |
|                  | Pré-projeto Evolutivo: |
| Nome do Projeto: | Selecione +            |
| Sigla            |                        |

#### Reunião com Usuário - Gerente

Para elaboração da proposta de Plano de Projeto, José Gerente marcou uma reunião com José Usuário, que passaria as informações necessárias para elaboração do Plano de Projeto. Após a reunião, José Gerente entrou na opção de menu "Registro de Atividade", opção "Reunião" e cadastrou a reunião realizada.

|              |           |        |       |        |        |        |   |       |   |    |     |      |  | - | ney | isuo | ue Au | viudu | 69 |
|--------------|-----------|--------|-------|--------|--------|--------|---|-------|---|----|-----|------|--|---|-----|------|-------|-------|----|
| listórico    | Reuni     | ão     | Reu   | ılão X | Profis | sional | V | lagem | , |    |     |      |  |   |     |      |       |       |    |
| Pro          | ojeto:* [ | Seleci | one   |        |        | •      | ] |       |   |    |     |      |  |   |     |      |       |       |    |
| Data da Reu  | inião:* [ |        |       | 2      |        |        |   |       |   |    |     |      |  |   |     |      |       |       |    |
| Local da Reu | inião:" [ |        |       |        |        |        |   |       |   |    |     |      |  |   |     |      |       |       |    |
| F            | auta:     |        |       |        |        |        |   |       |   |    |     |      |  |   |     |      |       |       |    |
|              |           |        |       |        |        |        |   |       |   |    |     |      |  |   |     |      |       |       |    |
| Destision    |           |        |       |        |        |        |   |       |   |    |     |      |  | = |     |      |       |       |    |
| Participa    | inces:    |        |       |        |        |        |   |       |   |    |     |      |  |   |     |      |       |       |    |
|              |           |        |       |        |        |        |   |       |   |    |     |      |  |   |     |      |       |       |    |
|              | Ata:      | B I    | U III |        |        |        | 3 | CE    |   | 16 | 6 X | 1.50 |  |   |     |      |       |       |    |
|              |           |        |       |        |        |        |   |       |   |    |     |      |  |   |     |      |       |       |    |
|              |           |        |       |        |        |        |   |       |   |    |     |      |  |   |     |      |       |       |    |
|              |           |        |       |        |        |        |   |       |   |    |     |      |  |   |     |      |       |       |    |
|              |           |        |       |        |        |        |   |       |   |    |     |      |  |   |     |      |       |       |    |
|              |           |        |       |        |        |        |   |       |   |    |     |      |  |   |     |      |       |       |    |
|              |           |        |       |        |        |        |   |       |   |    |     |      |  |   |     |      |       |       |    |
|              |           |        |       |        |        |        |   |       |   |    |     |      |  |   |     |      |       |       |    |
|              |           |        |       |        |        |        |   |       |   |    |     |      |  |   |     |      |       |       |    |
|              |           |        |       |        |        |        |   |       |   |    |     |      |  |   |     |      |       |       |    |
|              |           | Salvar |       |        |        |        |   |       |   |    |     |      |  |   |     |      |       |       |    |

#### Elaborar a Proposta - Gerente

José Gerente de Projeto, após as diversas reuniões realizadas, obteve informações necessárias para elaborar a proposta do Plano de Projeto. Para iniciar esse procedimento, entrou na opção de menu "Projeto", aba "Elaboração de Proposta". Nessa tela aparece todos os projetos autorizados para elaboração de proposta.

| Solicitações    | Elaboraçi | io de Propost |    | Execução d      | e Proposta         | Pré-Pro      | jeto Co      | onsulta       | Cálculo        | de Métrica         |  |
|-----------------|-----------|---------------|----|-----------------|--------------------|--------------|--------------|---------------|----------------|--------------------|--|
| Sigla           | ÷         | Proposta      | ¢  | Etapas de E     | ilaboração         |              |              |               |                | ٠                  |  |
| CONTROLE LEGISL | ATIVO     | Proposta N.   | 1  | Descrição<br>() | Profissionais<br>V | Métrica      | Nódulos<br>• | Parcelas<br>• | Produtos       | Documentação<br>1  |  |
| Nonta Nave II   |           | Proposta N.   | 1  | Descrição<br>①  | Profissionais<br>1 | Métrica<br>• | Módulos<br>• | Parcelas      | Produtos<br>() | Documentação<br>() |  |
| Montar Aeronave |           | Proposta N.   | 1  | Descrição       | Profissionais      | Métrica      | Módulos      | Parcelas      | Produtos       | Documentação       |  |
| 8 @ 1/1         |           |               | 10 | •               | ۲                  | •            | ۲            | ۲             | •              | ۲                  |  |

Nessa lista mostra todas as fases de elaboração de proposta, indicando as fases concluídas e não concluídas. José Gerente então localizou o projeto "Montar Aeronave", e clicou em "Proposta N. 1" para iniciar a proposta.

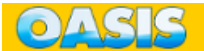

| Resumo da solicitação                                                                      | 5                                                                | Posicionamento atual do projeto                                            | Novo posicionamento   |
|--------------------------------------------------------------------------------------------|------------------------------------------------------------------|----------------------------------------------------------------------------|-----------------------|
| Número da solicitação<br>Objeto do Contrato:<br>Data da solicitação:<br>Gestor solicitante | a: 8/2009<br>Sistemas e Sítios<br>25/08/2009                     | Último posicionamento inserido<br>Por favor, informe a situação do projeto | Agosto/2009           |
| Nome:<br>Unidade:<br>Sala:<br>Telefone:                                                    | José Usuário do Projeto<br>SE/SPOA/CGM1<br>101<br>(61) 1111-1111 |                                                                            |                       |
| <ul> <li>Descrição de projeto</li> <li>Alocar profissionais</li> </ul>                     |                                                                  | C                                                                          | lique para visualizar |
| <ul> <li>Métrica</li> <li>Gerenciar módulos</li> </ul>                                     |                                                                  | د<br>م                                                                     | lique para visualizar |
| Criar parcelas                                                                             |                                                                  | C                                                                          | lique para visualizar |
| Acrescentar Produte                                                                        | 15                                                               | C                                                                          | lique para visualizar |
| <ul> <li>Arquivos da propost</li> </ul>                                                    | a                                                                | c                                                                          | lique para visualizar |
| r Requisitos                                                                               |                                                                  | C                                                                          | lique para visualizar |
|                                                                                            |                                                                  |                                                                            |                       |

Seu primeiro passo foi cadastrar o "Posicionamento do Projeto", indicando que estava em elaboração de proposta. Então começou a realizar a proposta descrevendo o projeto.

|                                                                                                    | Montar Aeronave                                                                                                    |
|----------------------------------------------------------------------------------------------------|----------------------------------------------------------------------------------------------------|
| Sigla:*                                                                                               | Montar Aeronave                                                                                                    |
| Contextualização do <sup>*</sup><br>Projeto:                                                          | B/USSEECCEEAAX X                                                                                                    |
|                                                                                                    |                                                                                                    |
|                                                                                                    |                                                                                                    |
| Escopo Resumido:                                                                                      | B/UEEEEEAAX X                                                                                                    |
|                                                                                                    |                                                                                                    |
|                                                                                                    |                                                                                                    |
|                                                                                                    |                                                                                                    |
|                                                                                                    |                                                                                                    |
|                                                                                                    |                                                                                                    |
|                                                                                                    |                                                                                                    |
|                                                                                                    |                                                                                                    |
|                                                                                                    |                                                                                                    |
| Prioridade:                                                                                           | Selectone ·                                                                                                    |
| rangencia do Projeto:                                                                                 |                                                                                                    |
| blico a ser alcançado:                                                                                |                                                                                                    |
|                                                                                                    |                                                                                                    |
| Unidade Gestora:                                                                                      | Selecione -                                                                                                    |
| Unidade Gestora:<br>Gestor do Projeto:                                                                | Co-gestor do Projeto:"                                                                                                    |
| Unidade Gestora:<br>Gestor do Projeto:<br>Gerente de Projeto:                                         | Selecione         Co-gestor do Projeto:*         Selecione         Status do Projeto:*                                                                                                    |
| Unidade Gestora:<br>Gestor do Projeto:<br>Gerente de Projeto:<br>Previsão de Início:                  | Selecione       •         Co-gestor do Projeto:*       Co-gestor do Projeto:*         Selecione       •         Mês       •         Previsão de Término:*       Mês         Mês       •        |
| Unidade Gestora:<br>Gestor do Projeto:<br>Gerente de Projeto:<br>Previsão de Início:<br>Observação ou | Selecione     •       Co-gestor do Projeto:*     •       Selecione     •       Status do Projeto:*     •       Mês     •       Ano:*     Ano       Previsão de Término:*     Mês       •     • |

Alocou os profissionais designados para o trabalho. Importante salientar que essa designação é estabelecida de acordo com o papel que cada um dos profissionais iram atuar, atendendo exigências de controle de maturidade de software.

| Alocar profissionais                           |                             |    |
|------------------------------------------------|-----------------------------|----|
| Papel Profissional: Selecione<br>Profissionals | ■ ▼<br>Profissionais alocad | 05 |
|                                                | *                           |    |
|                                                | >>                          |    |
|                                                |                             |    |
|                                                |                             |    |

Estabeleceu a métrica a ser utilizada e colocou os dados previamente calculados.

| ome oo projeto: M                                | iontar Aeronave                      |          |  |  |
|--------------------------------------------------|--------------------------------------|----------|--|--|
| létrica:                                         | Ponto do Modelo de Dados 🔻           |          |  |  |
| PMD                                              |                                      |          |  |  |
| QTSS:<br>Quantidade de tabelas                   | de sistemas simples identificados    |          |  |  |
| QTSM:<br>Quantidade de tabelas                   | de sistemas médios identificados     |          |  |  |
| QTSC:<br>Quantidade de tabelas                   | simples complexos identificados      |          |  |  |
| QTB:<br>Quantidade de tabelas                    | básicas identificadas                |          |  |  |
| QTA:<br>Quantidade de tabelas                    | associativas identificados           |          |  |  |
| QRCS:<br>Quantidade de Relatóri                  | os / Consultas simples identificados |          |  |  |
| QRCM:<br>Quantidade de Relatóri                  | os / Consultas médios identificados  |          |  |  |
| QRCC:<br>Quantidade de Relatóri<br>Identificados | es / Censultas complexos             |          |  |  |
|                                                  |                                      | Calcular |  |  |
|                                                  |                                      | Salvar   |  |  |

Definiu e criou os módulos do projeto que irão ser desenvolvidos e associou na proposta que está sendo elaborada.

| Nome do Projeto: | Montar Aeronave |          |                                    |         |
|------------------|-----------------|----------|------------------------------------|---------|
| dicionar Módule  |                 |          |                                    |         |
| lome do Módulo:  | •               |          | + Adicionar                        |         |
|                  | Modulo          |          | ٠                                  |         |
|                  | ® @ 1/1         | ₩ ₩ 05 + |                                    |         |
| Módulos Disponi  | veis            |          | Módulos vinculados à proposta sele | cionada |
|                  |                 | ^        |                                    | ^       |
|                  |                 |          |                                    |         |
|                  |                 |          |                                    |         |
|                  |                 | -        |                                    | -       |

Tendo o valor calculado pela métrica, estabeleceu às parcelas o vslor correspondente às quantidades específicas que serão realizadas em cada mês, isto é, em cada parcela. Dessa forma a empresa contratada pode desembolsar recursos para o pagamento das suas obrigações mensais.

| Nome do Projeto:  | Montar Aeronave      | N | úmero da  | a pac  | ela:    | 2  |                                         |    |               |        |
|-------------------|----------------------|---|-----------|--------|---------|----|-----------------------------------------|----|---------------|--------|
| Proposta:         |                      | P | revisão d | e ex   | ecução: | Ag | osto 🔻                                  | 20 | • 90          |        |
| Painel de horas   |                      | Q | uantidad  | e de   | horas:  | -  |                                         |    |               |        |
| Horas do projeto: | Criação de proposta: | - |           | 100000 |         | -  |                                         | 1  | [+] Adicionar | Parcel |
|                   |                      |   |           |        |         |    |                                         |    |               |        |
|                   |                      | ٠ | Parcela   | ٠      | Horas   | ٠  | Previsão                                |    | Execução      |        |
|                   | 0 horas              |   | 1         |        | 0       |    | XXXXXXXXXXXXXXXXXXXXXXXXXXXXXXXXXXXXXXX |    | XXXXXXXXX     |        |

Com as parcelas definidas, e seus valores distribuídos, o gerente informa os produtos a serem desenvolvidos para cada parcela.

| <ul> <li>Acrescentar Produtos</li> </ul> |          |                          |  |
|------------------------------------------|----------|--------------------------|--|
| Projeto: Montar Aero                     | nave     |                          |  |
| Proposta: 1                              |          |                          |  |
| Lista de Parcelas:                       | Parcela: | xx Quantidade de PMD: XX |  |
| Selecione uma parcela abaixo para        | Produto: |                          |  |
| inclusão de produto(s) ou alteração      |          |                          |  |
| Com produto cadastrado:                  | Tipo:    | Selecione                |  |
| 01(XX/XXXX)                              |          | Salvar                   |  |
| Sem produto cadastrado:                  |          | Salvar                   |  |
| Não possui parcela                       |          |                          |  |

De posse dos requisitos estabelecidos pelo usuário, o gerente cadastra todos eles no OASIS. Define as dependências entre os requisitos, para possibilitar montar a matriz de rastreabilidade e fecha a versão dos requisitos.

| Requisitos                          |                  |                 |               |                |                      |
|-------------------------------------|------------------|-----------------|---------------|----------------|----------------------|
| Requisitos Dependência de Requisito | Fechamento de Ve | rsão            |               |                |                      |
| Projeto: Montar Aeronave            |                  |                 |               |                | NOVO REQUISITO       |
| Proposta: 1                         |                  |                 |               |                |                      |
| Nr. 🗢 Requisito                     | \$               | Situação 🔶      | Status        | Tipo           | Prioridade           |
| ® @ 1/1                             | 15 💌             |                 |               |                |                      |
|                                     |                  | Clique no botão | o Confirmar I | oara registrar | a operação Confirmar |
|                                     |                  |                 |               | -              |                      |

Por fim, para terminar a proposta de Plano de Projeto, o gerente realiza upload de todos os arquivos digitais criados durante os levantamentos, incluindo o modelo de dados, wireframe, entre outros documentos. Esses arquivos serão carregados para o servidor do OASIS para guarda de documentação. Os documentos criados pelo o OASIS não necessita ser carregados.

| - | Arquivos da Propost | a                                                   |    |
|---|---------------------|-----------------------------------------------------|----|
|   | Projeto:            | Montar Aeronave                                     |    |
|   | Proposta:           | 1                                                   |    |
|   | Documento(s)        |                                                     |    |
|   | Documentação:       | Selecione                                           |    |
|   | Arquivo:            | Enviar arquivo_                                     |    |
|   |                     | Anexar Arquivo                                      |    |
|   |                     |                                                     |    |
|   |                     | Clique no botão Confirmar para registrar a operação | ar |
|   |                     |                                                     |    |

Terminado de inserir as informações e clicado "ok" em todos os procedimentos o gerente volta à tela de "Elaboração de Proposta" e clica no botão "Fechar Proposta", indicando que a mesma está pronta.

|                   |       |                |   |              |                    |            |              |          |              |           |      | Projeto        |
|-------------------|-------|----------------|---|--------------|--------------------|------------|--------------|----------|--------------|-----------|------|----------------|
| Solicitações Elab | oraçã | io de Proposta |   | Execução de  | Proposta           | Pré-Projet | o Cons       | ulta     | Cálculo de M | Métrica   |      |                |
|                   |       |                |   |              |                    |            |              |          |              |           |      |                |
| fiala             |       | Broposta       |   | Etapa do Ela | boração            |            |              |          |              |           | •    |                |
| Sigia             | •     | Proposta       | * | ctapa de cia | boração            |            |              |          |              |           | •    |                |
| MONTAR AERONAVE   |       | Proposta Nr 1  |   | Descrição    | Profissionais<br>V | Métrica    | Módulos<br>V | Parcelas | Produtos     | Requisito | is F | echar Proposta |
|                   |       |                | _ |              |                    |            |              |          |              |           |      |                |

Nesse momento o Plano de Projeto estará disponível para que a área de controle possa fiscalizar todos os procedimentos, verificando as conformidades com o contrato, emitindo parecer técnico, pegando o aceite com o usuário gestor e alocando recursos do contrato para sua execução.

#### Fiscalizando a Proposta - Controle

José Controle, um servidor especializado na área de TI e conhecedor do contrato de desenvolvimento de sistema, entra na opção de menu "Controle", opção "Proposta" e acompanha todas as propostas fechadas pela empresa contratada. Chegando uma proposta, José Controle inicia sua analise da proposta clicando na proposta do projeto. Após suas analises inicia o processo de registro de controle.

| <ul> <li>Proposta</li> </ul> |                                          |           |                     |                   |               |                  |               |
|------------------------------|------------------------------------------|-----------|---------------------|-------------------|---------------|------------------|---------------|
| Etapas de Controle           | Alteração Enc                            | erramento | Alocação de Contrat | o Anterior Desalo | cação de Recu | urso             |               |
| Setembro/20                  | )10                                      | Selecione | um Contrato         | Setem             | bro           | • 2010           | •             |
| Sigla 🔶                      | Proposta 🖨                               | Métrica   | Etapas de Control   | e                 |               |                  | \$            |
| MONTAR AERONAVE              | Proposta Nr 1                            | 32.0 PMD  | Fechamento          | Parecer Técnico   | Aceite        | Homologação<br>! | Alocação<br>1 |
| <b>® €</b> 1/1               | () () () () () () () () () () () () () ( | 10 💌      |                     |                   |               |                  |               |

O primeiro passo é realizar o parecer técnico, para isso deve ser clicado no ícone de parecer técnico para abrir a tela para registro. Os itens de analise no parecer técnico que foram previamente cadastrado, devem ser conferidos adequadamente, estabelecido se está "OK" ou "Não OK" ou "Não se Aplica" e incluindo as observações necessárias. Deve ser marcado "Atendido" caso tudo esteja em conformidade ou "Não Atendido". No caso de não atendido, a

proposta é reaberta, comunicando ao Gerente do projeto que o não atendimento. Nesse caso o Gerente deve providenciar o que for necessário e novamente fechar a proposta para o controle fazer nova analise.

| Parecer Técnico de                 | e Pro      | posta      |        |            |                  |   |        | ×        |
|------------------------------------|------------|------------|--------|------------|------------------|---|--------|----------|
| MONTAR AERONA                      | /E (P      | roposta 1) |        |            |                  |   |        |          |
| Documentação: <sup>°</sup>         | ۲          | ок 💿       | Não OK | 0          | Não se<br>Aplica |   |        |          |
| Métrica: <sup>®</sup>              | 0          | ок 💿       | Não OK |            | Não se<br>Aplica |   |        |          |
| Especificação:                     | $\bigcirc$ | ок 💿       | Não OK | $\bigcirc$ | Não se           |   |        |          |
| Observações: <sup>*</sup>          |            |            |        |            | Aplica           |   |        |          |
| Tipo de <sup>°</sup><br>Avaliação: |            | Atendido   | (      | 🔊 Não      | Atendido         |   |        |          |
|                                    |            |            |        |            |                  | ( | Salvar | Cancelar |

Após o parecer técnico, o controle deve marcar uma reunião com o Gestor do Projeto, José Usuário, juntamente com o Gerente do projeto para que o Gestor do projeto aceite a proposta. Após a reunião, o Controle deve registrar o aceite positivo ou negativo. No caso negativo, a proposta retornará para o Gerente do projeto para correções.

| Aceite de Proposta   | a               | ×      |
|----------------------|-----------------|--------|
| MONTAR AERONA        | VE (Proposta 1) |        |
| Aceite: <sup>®</sup> | 🍥 Sim 🔘 Não     |        |
| Observações:         |                 |        |
|                      |                 |        |
|                      |                 |        |
|                      |                 |        |
|                      | Salvar Ca       | ncelar |

Com o aceite positivo, o Coordenador pode homologar a proposta. Para isso deve olhar a proposta, relatórios de parecer técnico e aceite. Caso a homologação seja negativa, a proposta é aberta, retornando ao Gerente do projeto que providenciará as correções que forem observadas pelo coordenador.

| Homologação de P | roposta 🗙                    |
|------------------|------------------------------|
| Projeto:         | MONTAR AERONAVE (Proposta 1) |
| Homologação:     | 🖲 Sim 🔘 Não                  |
| Observações:     |                              |
|                  |                              |
|                  |                              |
|                  |                              |
|                  | Salvar Cancelar              |

Com a homologação positiva, o Coordenador pode alocar os recursos do contrato reservando-o para execução da proposta. O OASIS calcula o valor a ser alocado. Caso não tenha valor suficiente para alocação, deve-se utilizar o botão "Abrir Proposta" para retornar a proposta para o Gerente para realizar as alterações necessárias.

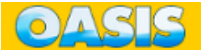

|                                                                        |               |          | Controle |       | Alocação de Recu | rso de Proposta       |
|------------------------------------------------------------------------|---------------|----------|----------|-------|------------------|-----------------------|
| Alocação de Recurso de Proposta                                        |               |          |          |       |                  |                       |
|                                                                        |               |          |          |       |                  |                       |
| Projeto: MONTAR AERONAVE                                               |               |          |          |       |                  | Proposta: 1           |
| PMD de Proposta:                                                       |               |          |          |       |                  | 32.0                  |
| PMD de Módulo Proposta:                                                |               |          |          |       |                  | 0.6                   |
| PMD de Módulo Proposta:                                                |               |          |          |       |                  | 0                     |
| PMD a serem Alocadas dentro do Período do Contrato:                    |               |          |          |       |                  | 32                    |
| PMD já Alocadas para a Proposta:                                       |               |          |          |       |                  | 0                     |
| PMD já Alocadas dentro do Período do Contrato:                         |               |          |          |       |                  | 0                     |
| Diferença PMD a Serem Alocadas dentro do Período do Contrato X Recurso | Alocado:      |          |          |       |                  | 32                    |
| Diferença PMD a Serem Alocadas Módulo Proposta X Recurso Alocado:      |               |          |          |       |                  | 0.6                   |
| Lista                                                                  | PMD<br>Totais | Créditos | Débitos  | Saldo | PMD Alocação     | PMDMódulo<br>Proposta |
|                                                                        |               |          |          |       | 32               | 0.6                   |
| MONTAR AERONAVE                                                        | 265           | 0        | 265      | 0     |                  |                       |
| CANCELAR ABRIR PROPOSTA                                                |               |          |          |       |                  | SALVAR                |

Como observação, a alocação da proposta, está diretamente ligada ao encerramento do contrato. Caso exista parcelas que ultrapassem o tempo do contrato, o valor alocado será restringido somente às parcelas que estejam no período do contrato.

Após a alocação o projeto está pronto para ser executado. Nesse caso, as parcelas do mês corrente deve ser autorizadas para execução.

#### **Executando a Proposta - Gerente**

José Controle, ao iniciar cada mês deve autorizar as parcelas a serem executadas. Para isso ele entra na opção de menu "Controle", opção "Parcela" e clica no ícone autorização referente ao projeto desejado.

| Parcela      Etapas de Controle      Ex | trat | o Mensal      |     |            |            |                   |       |          |                 |        | •                |
|-----------------------------------------|------|---------------|-----|------------|------------|-------------------|-------|----------|-----------------|--------|------------------|
| Setembro/2010                           |      |               | Se  | elecione u | m Contrato |                   | •     | Setemb   | ro 💌            | 2010   |                  |
| Sigla                                   | ÷    | Proposta      | ¢   | Parcela¢   | Métrica 🖨  | Etapas de Con     | trole |          |                 |        | \$               |
| MONTAR AERONAVE                         |      | Proposta Nr 1 |     | 2          | 32.0 PMD   | Autorização<br>() | Fea   | chamento | Parecer Técnico | Aceite | Homologação<br>! |
| ® @ <u>1/1</u>                          |      | <b>₽</b> ∎ 10 | ) - | ]          |            |                   |       |          |                 |        |                  |

Irá aparecer uma tela para que o Controle possa autorizar e se for de desejado, escrever uma observação. Ao ser autorizado, uma Solicitação de

Execução de parcela será emitida automaticamente ao Gerente do Projeto.

| Autorização de I | Parcela X                   |
|------------------|-----------------------------|
| Projeto:         | MONTAR AERONAVE (Parcela 2) |
| Observações:     |                             |
|                  |                             |
|                  | Salvar Cancelar             |

Após a autorização, o Gerente do projeto recebe uma solicitação indicando que existe uma parcela autorizada para execução. Ele deve ler a solicitação e clicar no botão "OK".

|              |      |              |         |                                       |                |          |                 |         |      | Projeto |
|--------------|------|--------------|---------|---------------------------------------|----------------|----------|-----------------|---------|------|---------|
| Solicitações | Elat | ooração de P | roposta | Execução de Proposta                  | Pré-Projeto    | Consulta | Cálculo de      | Métrica |      |         |
| Setembro     | o/2  | 010          |         |                                       |                |          | Setembro        | •       | 2010 |         |
| Solicitação  | ¢    | Unidade      | ¢       | Descrição da Solicitação              | 0              | \$       | Situação        | ÷       | Ação | \$      |
| 247/2010     |      | CAMEX        |         | Executar a Parcela 2 do l<br>AERONAVE | Projeto MONTAR | !        | 30 Minutos para | Leitura |      |         |
| 🖲 🔫 1/3      |      |              | 1 N N   | D                                     |                |          |                 |         |      |         |

Após a leitura da solicitação de execução da parcela, o Gerente inicia os trabalhos com os profissionais da empresa com o objetivo de realizar os produtos pré estabelecidos na proposta.

O analista entra na opção de menu "Projeto", opção "Execução de Proposta" e clica na proposta do projeto a ser executado a parcela.

|                |                  |        |            |             |             |                            |                         |                | Duciat |
|----------------|------------------|--------|------------|-------------|-------------|----------------------------|-------------------------|----------------|--------|
|                |                  |        |            |             |             |                            |                         |                | inojea |
| Solicitações E |                  |        | Exacusão   | de Proposta | Pré-Projeto | Consulta                   | Cálculo de Mé           | trica          |        |
| Solicitações E | laboração de Pro | oposta | Execução   |             |             |                            |                         |                |        |
| Setembro/      | 2010             | oposta | Execução   |             | U           | Sete                       | embro                   | ▼ 2010         | )      |
| Setembro/      | 2010             | oposta | Execução   |             |             | Sete                       | embro                   | • 2010         | •      |
| Setembro/      | 2010             | ¢ Doc  | cumentação |             | \$          | Seta<br>Perfis/Histórico d | embro<br>♦ Parcela(s) ♦ | ✓ 2010 Métrica |        |

Ao abrir a execução da proposta, os profissionais envolvidos com o projeto deve registrar as informações.

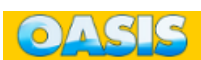

Projeto Execucao de Proposta

#### Execução de Proposta

| Resumo da Proposta                         |                     | Posicionamento atual do projeto  | Novo Posicionamento        |
|--------------------------------------------|---------------------|----------------------------------|----------------------------|
| Projeto:                                   | MONTAR AERONAVE     | Último posicionamento inserido   | Setembro/2010              |
| Proposta:                                  | 1                   | Proposta em execução, parcela 2. |                            |
| Data de Início:                            | Setembro/2010       |                                  | Editar posicionamento      |
| Data de Término:                           | Setembro/2010       |                                  |                            |
| Objeto do Contrato:                        | Sistemas e Sitios   |                                  |                            |
| Número da solicitação                      | : 246/2010          |                                  |                            |
| Data da Solicitação:                       | 29/09/2010 13:31:11 |                                  |                            |
| Gestor Solicitante                         |                     |                                  |                            |
| Nome:                                      | José Usuário        |                                  |                            |
| Unidade:                                   | CAMEX               |                                  |                            |
| Sala:                                      | 111                 |                                  |                            |
| Telefone:                                  | (11) 1111-1111      |                                  |                            |
| - Casa da Usa                              |                     | Γ                                | Clique para vigualizar     |
| Caso de Uso                                |                     |                                  | Cilque para visualizar     |
| <ul> <li>Dicionário de dados</li> </ul>    |                     |                                  | Clique para visualizar 📄 🤜 |
| <ul> <li>Dados Técnicos</li> </ul>         |                     |                                  | Clique para visualizar 🛛 🔻 |
| <ul> <li>Descrição de Projeto</li> </ul>   |                     | [                                | Clique para visualizar 🛛 🔻 |
| <ul> <li>Alocar Profissionais</li> </ul>   |                     |                                  | Clique para visualizar 🔍 👻 |
| <ul> <li>Métrica</li> </ul>                |                     |                                  | Clique para visualizar 🛛 🥆 |
| ▼ Módulos                                  |                     |                                  | Clique para visualizar     |
| <ul> <li>Produtos</li> </ul>               |                     |                                  | Clique para visualizar     |
| <ul> <li>Arquivos da Proposta</li> </ul>   | 1                   |                                  | Clique para visualizar     |
| <ul> <li>Regras de Negócio</li> </ul>      |                     |                                  | Clique para visualizar     |
| ▼ Plano de Implantação                     | )<br>               |                                  | Clique para visualizar 🛛 🔻 |
| <ul> <li>Requisitos e Regra de</li> </ul>  | Negócio             |                                  | Clique para visualizar 🛛 🥆 |
| <ul> <li>Requisitos e Caso de l</li> </ul> | Uso                 |                                  | Clique para visualizar 🔍 🗸 |

### Caso de Uso

| Caso de Use | o         |           |                |                         |                                |           |
|-------------|-----------|-----------|----------------|-------------------------|--------------------------------|-----------|
| Ator(es)    | Definição | Interação | Complemento(s) | Fechamento de Versão    |                                |           |
| Ator:       |           |           |                | Salvar                  |                                |           |
|             | Ator      |           |                | \$                      |                                |           |
|             |           |           |                |                         |                                |           |
|             |           |           | C              | lique no botão Confirma | ar para registrar a operação 🛛 | Confirmar |

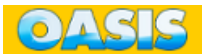

Dicionário de Dados – um ponto importante com relação ao Dicionário de Dados, o OASIS busca diretamente do banco de dados do projeto em questão as informações de tabelas e campos. Caso no banco de dados houver comentários, esses também irão ser recuperados. Pode-se também realizar o cadastramento no próprio OASIS.

| Dicionário de | e dados 🔺                                                     |
|---------------|---------------------------------------------------------------|
| Documentar    | Configurações do Banco de Dados                               |
| Tabelas:      |                                                               |
| Comentário    |                                                               |
| registrado    |                                                               |
| no sistema:   |                                                               |
|               |                                                               |
| Comentário    |                                                               |
| registrado    |                                                               |
| no Banco:     |                                                               |
|               |                                                               |
|               | + Salvar                                                      |
|               |                                                               |
|               | Clique no botão Confirmar para registrar a operação Confirmar |
|               |                                                               |

Dados Técnicos – Colocar os dados dos itens de Informação Técnica previamentes cadastrados e os conhecimentos utilizados pelo projeto, itens esse previamente cadastrados também.

| Dados Técnicos                                | ▲                                                             |
|-----------------------------------------------|---------------------------------------------------------------|
| Informações Técnicas Conhecimentos Utilizados |                                                               |
| Tipo:                                         | Dados:                                                        |
| Servidor de Aplicação:                        |                                                               |
| Servidor de Banco de Dados:                   |                                                               |
| Períodicidade de Backup:                      |                                                               |
| Estimativa de Acesso Simultâneo:              |                                                               |
| 8 6 10 -                                      | Salvar Dados Técnicos                                         |
|                                               | Clique no botão Confirmar para registrar a operação Confirmar |

Regras de Negócio

| egras de Negócio Fechan | iento de Versão |    |          |       |                 |
|-------------------------|-----------------|----|----------|-------|-----------------|
| u                       |                 |    |          |       |                 |
|                         |                 |    |          | NOVA  | REGRA DE NEGUCI |
| r. 🗢 Regra de Negóc     | io              | \$ | Situação | Ativo | ♦ Versão        |
|                         |                 |    |          |       |                 |

# Plano de Implantação

| Plano de Implan  | tação                                  |
|------------------|----------------------------------------|
| Nome do Projeto: | MONTAR AERONAVE                        |
| Proposta:        | 1                                      |
| Plano de Impla   | ntação: B I U E E E E E C E E A A X 51 |
|                  |                                        |
|                  |                                        |
|                  |                                        |
|                  |                                        |
|                  | Salvar                                 |
| Data de Agenda   |                                        |
| Detalhamento:    | · B I U 手 吾 吾 吾 酉 酉 酉 ② C 는 는 人 人 × 11 |
|                  |                                        |
|                  |                                        |
|                  |                                        |
|                  |                                        |
|                  |                                        |
|                  | Salvar                                 |
|                  | Data 🔶 Detalhamento                    |
|                  | ® ● 1/1 ● ® 10 ▼                       |
|                  |                                        |

Requisitos e Regras de Negócio – necessário para a matriz de rastreabilidade.

| Requisitos e Regra | a de Negócio    |   |    |                                        | <b>A</b> |
|--------------------|-----------------|---|----|----------------------------------------|----------|
| Nome do Projeto:   | MONTAR AERONAVE |   |    |                                        |          |
| Proposta:          | 1               |   |    |                                        |          |
| Requisito:         | Selecione       | • | (  | ATUALIZAR VERSÃO DAS REGRAS DE NEGÓCIO |          |
| Regras de Negóc    | io              |   |    | Regras de Negócio Associadas           |          |
|                    |                 | ~ |    |                                        | ~        |
|                    |                 |   |    |                                        |          |
|                    |                 |   | >> |                                        |          |
|                    |                 |   | << |                                        |          |
|                    |                 | - |    |                                        | -        |
|                    |                 |   |    |                                        |          |

#### Requisitos e Caso de Uso

| Nome do Projeto: | MONTAR AERONAVE |   |    |                                   |   |
|------------------|-----------------|---|----|-----------------------------------|---|
| Proposta:        | 1               |   |    |                                   |   |
| Requisito:       | * Selecione     |   |    | ATUALIZAR VERSÃO DOS CASOS DE USO |   |
| Casos de uso     |                 |   |    | Casos de uso Associado            |   |
|                  |                 | ~ |    |                                   | ~ |
|                  |                 |   |    |                                   |   |
|                  |                 |   | >> |                                   |   |
|                  |                 |   | << |                                   |   |
|                  |                 |   |    |                                   |   |

Durante a execução dos produtos da parcela os técnicos envolvidos devem registrar todas as reuniões ocorridas e o histórico do andamento do projeto. Esse histórico é individual por profissional. Os profissionais entram na opção de menu "Registro de Atividades", opção "Histórico".

| istórico                 | Reunião Reunião X Profis | ssional     |           |   |  |
|--------------------------|--------------------------|-------------|-----------|---|--|
| Projeto:                 | Selecione -              | ]           |           |   |  |
| Proposta:                | Selecione -              | Módulo:     | Selecione | - |  |
| Etapa:                   | Selecione -              | Atividade:  | Selecione | • |  |
| ta Inicial: <sup>•</sup> |                          | Data Final: |           |   |  |
| Histórico: <sup>°</sup>  |                          | 2 C E E     | 44× 🕄     |   |  |
|                          |                          |             |           |   |  |
|                          |                          |             |           |   |  |
|                          |                          |             |           |   |  |
|                          |                          |             |           |   |  |
|                          |                          |             |           |   |  |
|                          |                          |             |           |   |  |

Terminado dos os produtos da parcela o Gerente deve conferir todas as documentações registradas na execução, incluindo histórico dos profissionais. Estando tudo correto, o Gerente deve clicar no botão "Fechar Parcela" para indicar ao Controle que os produtos foram terminados e pode ser feito a fiscalização.

|                  |                  |                   |                 |               |                                  |                 |          | Projeto        |
|------------------|------------------|-------------------|-----------------|---------------|----------------------------------|-----------------|----------|----------------|
| Solicitações Ela | boração de Propo | sta Execução      | de Proposta     | Pré-Projeto   | Consulta                         | Cálculo de Méti | rica     |                |
| Setembro/2       | 010              |                   |                 |               | Seter                            | nbro            | • 2010   | )              |
| Sigla 🔶          | Proposta 🔶       | Documentação      |                 | \$            | Perfis/Histórico 🗢               | Parcela(s) 🗢    | Métrica  | +              |
| MONTAR AERONAVE  | Proposta Nr 1    | Casos de uso<br>🧹 | Dicionário<br>🤟 | Inf. Técnicas | Perfis Alocados<br>Ver Histórico | Parcela 2       | 32.0 PMD | Fechar Parcela |
| ® ® 1/1          | •                | 10 💌              |                 |               |                                  |                 |          |                |

Nesse momento a parcela é fechada e o Controle inicia o processo de fiscalização da parcela.

#### Fiscalizando a Parcela - Controle

José Controle, novamente volta a ação, entra na opção de menu "Controle", opção "Parcela" e acompanha todas as parcelas fechadas pela empresa contratada. Chegando uma parcela, José Controle inicia sua analise da parcela clicando na parcela do projeto. Após suas analises inicia o processo de registro de controle.

| Etapas de Controle | Extra | to Mensal |    |            |            |               |       |        |    |      |   |
|--------------------|-------|-----------|----|------------|------------|---------------|-------|--------|----|------|---|
| Setembro/2         | 2010  |           | Se | elecione u | m Contrato |               | •     | Setemb | ro | 2010 | • |
| Sigla              | \$    | Proposta  | ¢  | Parcela¢   | Métrica 🖨  | Etapas de Con | trole |        |    |      |   |
|                    |       |           |    |            |            |               |       |        |    |      |   |

José Controle verifica os produtos da parcela, verifica a existência dos produtos, e todos os itens pré-definidos para emitir o parecer técnico. O parecer pode ser "Não Atendido" a parcela é reaberta e o Gerente deve atender o pedido e fechar novamente a parcela. No caso de "Pendente" a parcela fica aguardando até que seja resolvido a pendência. No caso "Atendido" passa para o próximo passo.

| Parecer Técnico de l | Parcela                                                                | × |
|----------------------|------------------------------------------------------------------------|---|
| Projeto:             | MONTAR AERONAVE (Parcela 2)                                            |   |
| Documentação:        | <ul> <li>OK</li> <li>Não OK</li> <li>Não se</li> <li>Aplica</li> </ul> |   |
| Histórico:           | OK ONÃO OK ONÃO SE<br>Aplica                                           |   |
| Implementação:       | ° OK ◎ Não OK ◎ Não se                                                 |   |
| Treinamento:         | Aplica<br>OK Não OK Não se<br>Aplica                                   |   |
| Observações:         | •                                                                      |   |
|                      |                                                                        |   |
|                      |                                                                        |   |
| Tipo de Avaliação:   | ° 💿 Atendido 🛛 💿 Não Atendido 👘 Pendente                               |   |
|                      | Salvar Cancelar                                                        |   |

Após realizado o parecer técnico, o Controle realiza uma reunião com o Gestor do Projeto e o Gerente para receber o aceite do Gestor. Nessa reunião o Gestor do projeto confirma que os produtos foram feitos e assina o aceite. O Controle transcreve o aceite para o OASIS.

| MONTAR AERONAVE (P | arcela 2) |  |  |
|--------------------|-----------|--|--|
| Aceite: 🍳 🧕        | Sim 🔘 Não |  |  |
| Observações:       |           |  |  |
|                    |           |  |  |
|                    |           |  |  |

Após o aceite da parcela o Coordenador realiza a homologação da parcela fazendo um recebimento parcial para realização do pagamento parcial.

| Homologação de | Parcela X                   |
|----------------|-----------------------------|
| Projeto:       | MONTAR AERONAVE (Parcela 2) |
| Homologação:   | ° 🥥 Sim 🔘 Não               |
| Observações:   |                             |
|                |                             |
|                |                             |
|                |                             |
|                | Salvar Cancelar             |

No caso de não ser a última parcela da proposta, o valor referente à parcela será estabelecido diretamente para o Extrato Mensal para pagamento. No caso de ser a última parcela da proposta, a parcela fica retida e a proposta vai para Encerramento. Nesse momento o controle deve fazer uma fiscalização global, visto que o produto final encerrou. Após essa verificação ele encerra a proposta, que envia o valor da última parcela para o Extrato Mensal.

| Proposta                                           |                     |                           |                             |  |
|----------------------------------------------------|---------------------|---------------------------|-----------------------------|--|
| Etapas de Controle Altera<br>Contrato 2/2009 - Sis | ação Encerramento / | llocação de Contrato Ante | rior Desalocação de Recurso |  |
|                                                    |                     |                           |                             |  |
|                                                    |                     |                           |                             |  |

Após o encerramento o controle pode fechar o extrato mensal para direcionar para a área de pagamento realize seus processos de liquidação.

| Etapas de Controle | Extrato Mensal           |           |           |             |
|--------------------|--------------------------|-----------|-----------|-------------|
| Contrato: 2/       | 2009 - Sistemas e Sitios | •         |           |             |
| Mês/Ano            | Número de Parcelas       | ♦ PMD ♦ S | ituação 🗢 |             |
| Agosto/2010        | 19                       | 261.9     | Fechado   | Ver Extrato |
|                    |                          |           |           |             |

### **SEGUNDA PARTE - DEMANDA**

### Introdução - Demanda

O exemplo de fluxo de demanda está baseado em um contrato de demanda, levando em consideração que a empresa contratada trabalha através de solicitação de demanda. Para o exemplo trata-se de um contrato de Rede. Abaixo segue o fluxo:

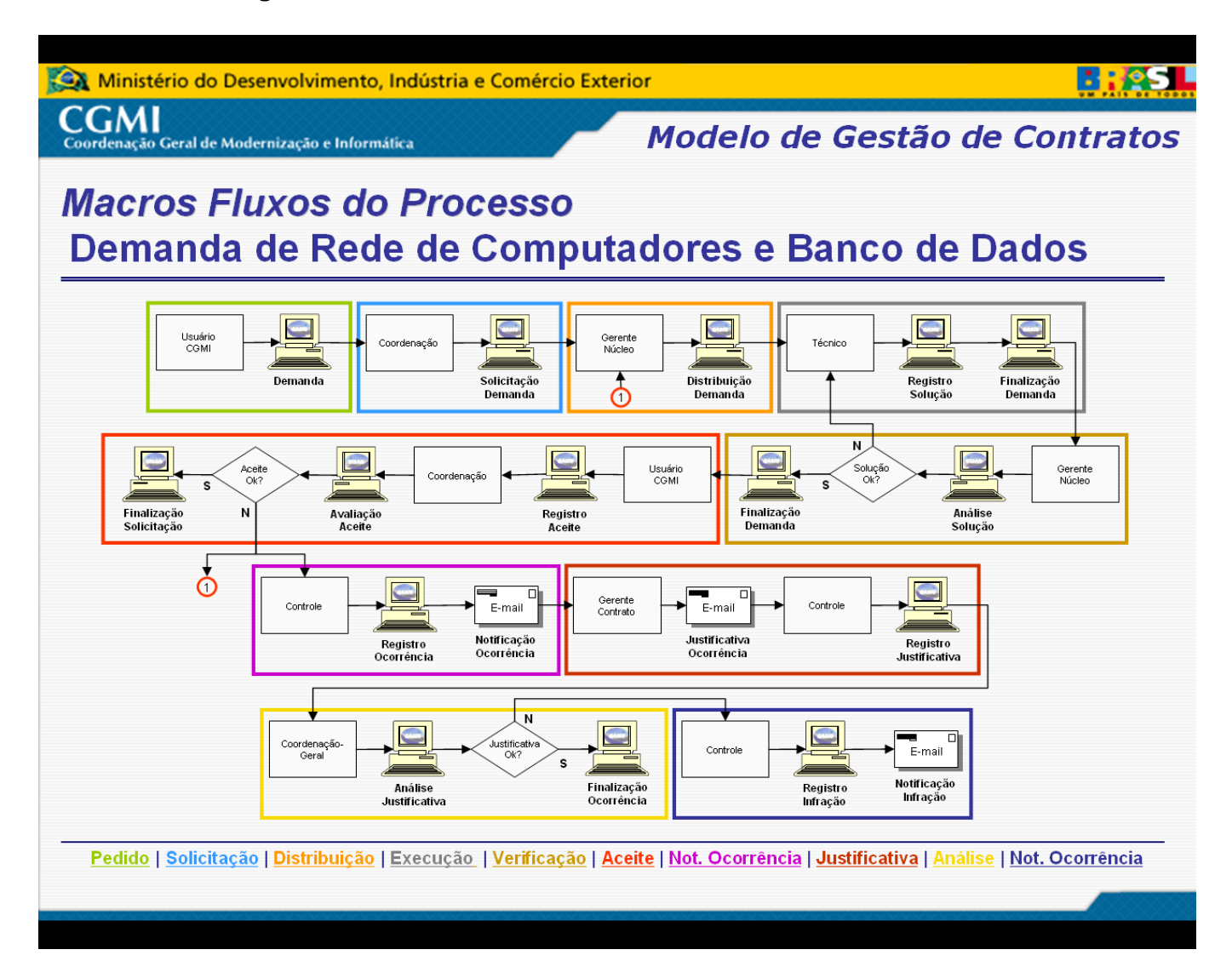

Para utilização desse exemplo foram definidos os perfis (coordenação (servidor), controle(servidor), gerente de demanda(empresa), técnico(empresa)), um contrato iniciado no mês anterior da instalação do script exemplo, com duração de um ano. Foram definidos os usuários, já estabelecidos os seus perfis. Esses usuários são : José Coordenador Demanda (jose\_demanda.coordenador), José Gerente Demanda (jose\_demanda.gerente) e

José Suporte Demanda (jose\_demanda.suporte). Para todos os usuários a senha é "123456".

# **TERCEIRA PARTE - SERVIÇO**

### Introdução - Serviço

O exemplo de fluxo de serviço está baseado em um contrato de serviço, levando em consideração que a empresa contratada trabalha disponibilizando um serviço e o controle será estabelecido de forma mensal. Para o exemplo trata-se de um contrato de Banco de Dados. Abaixo segue o fluxo:

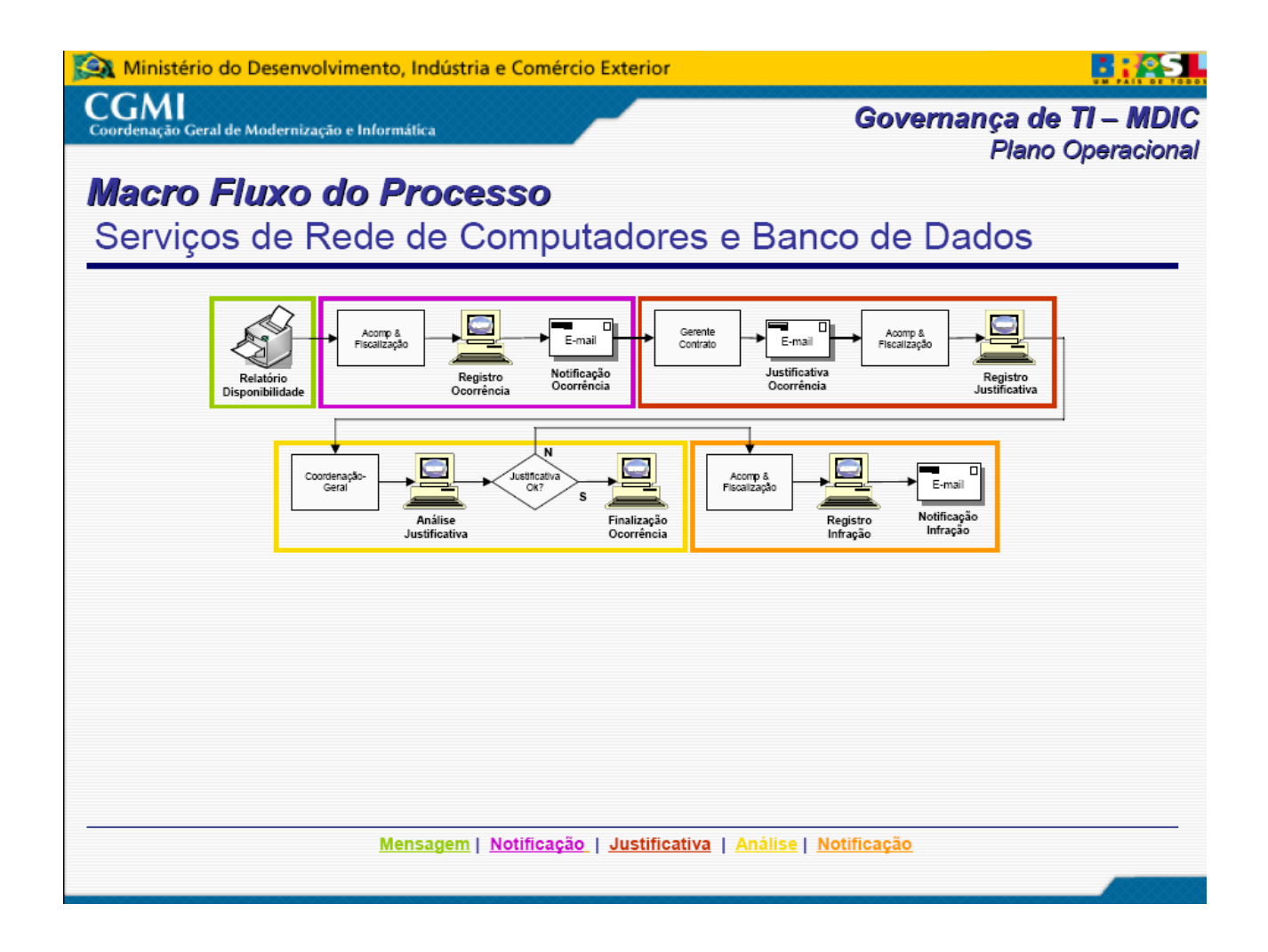

Para utilização desse exemplo foram definidos os perfis (coordenação (servidor), controle(servidor), gerente de demanda(empresa),

técnico(empresa)), um contrato iniciado no mês anterior da instalação do script exemplo, com duração de um ano. Foram definidos os usuários, já estabelecidos os seus perfis. Esses usuários são : José Coordenador Serviço (jose\_servico.coordenador), José Controle Serviço (jose\_servico.controle), José Gerente Serviço (jose\_servico.gerente) e José Suporte Serviço (jose\_servico.suporte). Para todos os usuários à senha é "123456".

### QUARTA PARTE - CONTRATO

## Introdução - Contrato

Uma das finalidades do sistema OASIS é acompanhar a execução de contratos de Tecnologia da Informação. Os procedimentos de cadastramento do contrato deve ser feito pelo controle, de posse da cópia do contrato para transcrever as informações para o OASIS. O usuário deverá cadastrá-lo obedecendo à seguinte sequência:

#### Cadastro da empresa

Na opção de menu "Contrato", item "Empresa", aba "Empresa", cadastrar as informações da empresa contratada, caso não esteja cadastrada.

| Empresa   |                       |   |
|-----------|-----------------------|---|
| Empresa   | Contato da Empresa    |   |
| Empresa:* |                       |   |
| CNPJ:*    |                       |   |
| Endereço: |                       |   |
| E-mail:   |                       |   |
| Telefone: |                       |   |
| Fax:      |                       |   |
|           | Salvar                |   |
|           |                       |   |
|           | Empresa               | ٠ |
|           | OASIS - Administrador |   |
|           | B @ 1/1 B B 10 -      |   |
|           |                       |   |

Obs.: A empresa pré-cadastrada "OASIS-Administrador" trata-se de uma empresa fictícia para designação do Administrador. Outra empresa fictícia que deve existir é o órgão (no exemplo MDIC). Isso é necessário para permitir o cadastramento dos servidores do órgão que faram Gestão ou mesmo trabalhar em algum processo, utilizando o OASIS.

#### Cadastro de contato de empresa

Na opção de menu "Contrato", item "Empresa", aba "Contato de

Empresa", cadastrar as informações dos contatos da empresa. Deve-se, obrigatoriamente colocar como contato o preposto que será designado para o contrato, o qual será referenciado no momento de cadastramento do contrato. Caso à empresa possui mais de um contrato deve-se relacionar todos os prepostos como contato.

| Cont        | ato da Empresa     |  |
|-------------|--------------------|--|
| Empresa:    | Selecione          |  |
| Contato:    |                    |  |
| Telefone:   | Celular:           |  |
| Email:      |                    |  |
| Observação: |                    |  |
|             |                    |  |
|             |                    |  |
|             |                    |  |
|             |                    |  |
|             | Salvar             |  |
|             |                    |  |
|             | Contato da Empresa |  |
|             |                    |  |
|             | B B 1/1 B B 10 -   |  |

### Cadastro de contratos

Na opção de menu "Contrato", item "Contratos", aba "Lista" aparecerá uma lista dos contratos cadastrados.

| Empresa    |           |                    |            |                  |                 | Clique         | e par | a visualizar |     |
|------------|-----------|--------------------|------------|------------------|-----------------|----------------|-------|--------------|-----|
| Contrato   |           |                    |            |                  |                 |                |       |              |     |
| ista       | Cadastro  | Objeto do Contrato | Penalidade | Projeto Previsto | Nivel de Serviç | 0              |       |              |     |
| Selecione  | •         | Selecione +        |            |                  |                 |                |       | Novo Contr   | ato |
| " contrato | • Empresa |                    |            |                  | •               | Data de Início | ٠     | Data Fim     | 4   |
| 1/2        |           | 😕 😬 10 👻           |            |                  |                 |                |       |              |     |

Para cadastrar as informações de um novo contrato clique no botão

"Novo Contrato". Neste momento serão mostrados todas as informações necessárias para cadastrar o contrato para uso no OASIS. Todos os campos são importantes, contudo cabe ressaltar alguns deles: A informação de "inativo", indica que o contrato finalizou. O campo "Unidade de Métrica Previstas" indica a quantidade total de unidade que foi estabelecida para os projetos no contrato. No caso de contratos que permitam mais de um tipo de métrica, com valores variados, aqui deve ser colocada a principal métrica, sendo transformado todas as outras métricas nesse valor padrão. Em outro momento serão estabelecidas todas a métricas do contrato com índice para chagar ao valor padrão. Esses campos e o campo "Valor Unitário" são importantes para funcionalidades de cálculo de propostas de plano de projeto, custo dos projetos e custo do contrato.

| Contrato                  |                                                                 |
|---------------------------|-----------------------------------------------------------------|
| Lista Cadastro            | Objeto do Contrato Penalidade Projeto Previsto Nível de Serviço |
| Empresa:                  | Selecione                                                       |
| Preposto:                 |                                                                 |
| Nr Contrato:              | Ex.: 00/2009 Nr Processo:                                       |
| Data de Início:           | Data de Fim:                                                    |
| Inativo:                  | Aditivo:                                                        |
| Valor do Contrato:        | 0,00 Unidades de Métrica Previstas: Selecione 🔹                 |
| Valor Unitário Unidade de | 0.00                                                            |
| Métrica:                  |                                                                 |
| Gestor do Contrato:       |                                                                 |
| CPF do Gestor:            | Telefone do Gestor:                                             |
| Co-gestor do Contrato:    |                                                                 |
| CPF do Co-gestor:         | Telefone do Co-Gestor:                                          |
|                           |                                                                 |
| Observação:               |                                                                 |
| Local dos documentos da   |                                                                 |
| área de TI:               | Salvar Cancelar                                                 |
|                           |                                                                 |

O campo objeto deve-se ter a transcrição do objeto do contrato para manter a documentação. Caso exista uma organização física dos documentos referentes ao contrato, isto é, uma pasta, ou arquivo, ou caixa, colocar no campo "Local dos documentos da área de TI"(essa localização geralmente é física, não no computador ou no sistema). Para o campo "Preposto" o nome deve estar nos contatos cadastrados para empresa. Caso não apareça o nome do preposto, deve-se cadastrar primeiramente ele como contato da empresa.

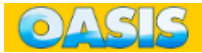

#### Cadastro de objeto de contrato

Na opcão de menu "Contrato", item "Contrato", aba "Objeto de Contrato" é utilizado para cadastrar informações do tipo de contrato (projeto, demanda ou serviço), seu objeto de forma resumida (Rede, Banco de dados, Sistemas e Sítios ...) para facilitar pesquisas dentro do OASIS, a indicação de existir parcela de orçamento com o valor de porcentagem sobre o valor da plano de projeto (visto que a IN 4 art. 20 exige praticamente um plano de projeto, existem situações que a empresa é contratada para elaboração desse documento, esse campo permite taxar um valor em porcentagem, do valor metrificado para o plano de projeto como forma de remuneração pela elaboração do mesmo), a indicação de tempo de leitura das solicitação com indicação do tempo (em muitas situações, ao se fazer um pedido a uma empresa, esta se justifica de não ter recebido o email, não ter lido, etc... essa funcionalidade estabelece um tempo para que o preposto leia a solicitação. Caso não lei, será exigido uma justificativa da não leitura), e o período de funcionamento da funcionalidade. Esse período é para auxiliar na contagem de minutos decorridos da solicitação. Caso à solicitação seja emitida após às 17:00:00, por exemplo, a contagem do tempo será iniciado somente no dia seguinte a partir das 8:00:00). Importante ressaltar que todos os contratos de demanda embutem as funcionalidades de serviço.

| Contrato                   |                                  |                                                                 |  |
|----------------------------|----------------------------------|-----------------------------------------------------------------|--|
| Lista                      | Cadastro                         | Objeto do Contrato Penalidade Projeto Previsto Nível de Serviço |  |
|                            | Contra                           | to: <sup>•</sup> 52/2009                                        |  |
|                            | Obje                             | to: <sup>°</sup> Sistemas e Sitios                              |  |
|                            | Tij                              | po: O Projeto                                                   |  |
|                            |                                  | 🔘 Demanda                                                       |  |
|                            |                                  | 🔘 Serviço                                                       |  |
| Permite Parcel             | a de Orçamen                     | to: 🗹                                                           |  |
| Porcentage                 | em da Parcela<br>Orçamen         | de 2<br>to:                                                     |  |
| Necessita de Solicit       | Justificativa p<br>ação de Servi | ara 🔽<br>ço:                                                    |  |
| Tempo<br>Solicitação de Se | o para Leitura<br>erviço (minuto | de 30<br>s):                                                    |  |
|                            | Perío                            | do: 08:00:00 12:00:00 14:00:00 17:00:00 Salvar Excluir          |  |
|                            |                                  |                                                                 |  |

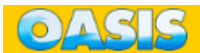

#### Cadastro de penalidade

Na opção de menu "Contrato", item "Contrato", aba "Penalidade" cadastra informações das penalidades. Nessa opção deve-se incluir todas as penalidades técnicas descritas no contrato com os respectivos índices. Deve-se colocar uma forma resumida da penalidade para fins de pesquisa e relatórios e a discrição conforme se encontra no contrato. O campo "Por Ocorrência" permite classificar a penalidade quando ela for por ocorrência de acontecimento.

| Lista Cadastro        | Objeto de Centrate | Daaalidada | Decisto Decuisto | Nível de Service |  |
|-----------------------|--------------------|------------|------------------|------------------|--|
| Lista Cauastru        | Objeto do Contrato | Penalloade | Projeto Previsto | Niver de Serviço |  |
| Contrato:             | Selecione          | •          |                  |                  |  |
| Número da Penalidade: |                    |            |                  |                  |  |
| Descrição Resumida:   |                    |            |                  |                  |  |
| Penalidade            |                    |            |                  |                  |  |
| r chailadac.          |                    |            |                  |                  |  |
|                       |                    |            |                  |                  |  |
| Penalidade:(%)        | 0.00               |            |                  |                  |  |
| Por Ocorrência:       |                    |            |                  |                  |  |
|                       | Salvar             |            |                  |                  |  |
|                       |                    |            |                  |                  |  |
|                       |                    |            |                  |                  |  |
|                       |                    |            |                  |                  |  |

#### Cadastro de projeto previsto

Na opção de menu "Contrato", item "Contrato", aba "Projeto Previsto" cadastra informações dos projetos previstos. Nessa opção pode-se cadastrar um único projeto, no caso dos contratos individuais de projeto, um banco de recursos unidades de métricas para ser abatido conforme uso, ou cadastrar uma lista de projetos com indicação de unidade de métrica para cada projeto. Esse cadastramento é importante para alocação de recursos após aplicação da métrica definitiva. No campo "Unidade de métrica prevista" deve ser indicado o valor e o tipo de métrica e pode-se interpretar como custo previsto. Essa opção é somente para contratos classificados como projeto.

|   | DASIS                    |                                                                       |   |
|---|--------------------------|-----------------------------------------------------------------------|---|
|   | Contrato                 | ·                                                                     |   |
|   | Lista Cada               | ustro Objeto do Contrato Penalidade Projeto Previsto Nível de Serviço | Í |
|   | Contrato:                | Selecione um Contrato                                                 |   |
|   | Unidade:                 | Selecione                                                             |   |
|   | Tipo do Projeto:         | Selecione                                                             |   |
|   | Projeto Previsto:        |                                                                       |   |
|   | Unidades de <sup>•</sup> | * Selecione                                                           |   |
|   | Métrica Previstas:       |                                                                       |   |
|   | Descrição:               |                                                                       |   |
|   |                          |                                                                       |   |
|   |                          |                                                                       |   |
|   |                          |                                                                       |   |
|   |                          | Salvar                                                                |   |
|   |                          |                                                                       |   |
| Ľ |                          |                                                                       |   |
|   |                          |                                                                       | I |

#### Cadastro de nível de serviço

Na opção de menu "Contrato", item "Contrato", aba "Nível de Serviço" cadastra os níveis de serviços estabelecidos no contrato. Os níveis de serviço deve ser cadastrado com o prazo de execução em horas, é considerado horas cheias. Essa funcionalidade é utilizada somente pelos contratos classificasdos como de demanda ou de serviço.

| Contrato                                                                       |    |
|--------------------------------------------------------------------------------|----|
| Lista Cadastro Objeto do Contrato Penalidade Projeto Previsto Nível de Serviço |    |
| Objeto: Selecione                                                              |    |
| Nível de Serviço:                                                              |    |
| Prazo de Execução (Horas):                                                     |    |
| Salvar                                                                         |    |
| Nível de Serviço                                                               | \$ |
|                                                                                |    |
| ® @ 1/1 🕑 🖲 10 🗸                                                               |    |
|                                                                                |    |
|                                                                                |    |
|                                                                                |    |

#### Associar métrica ao contrato

Na opção de menu "Contrato", item "Associar Métrica ao Contrato" cadastra as métricas definidas para o contrato. Para realizar essa associação as métricas deveram ter sido cadastradas previamente pelo administrador do OASIS. No contrato deve ser estabelecido o cálculo da métrica a ser utilizada.

Esse cadastro é importante para se controlar os custos das propostas. Essa opção é utilizada pelos contratos classificados como de projeto. Ao associar as métricas, deve ser indicada qual será a unidade de métrica padrão e ser colocado o fator de adequação das outras unidades para com a unidade padrão.

| <ul> <li>Associar Métrica ao Contrato</li> </ul> |            |                     |                                              |                                      |                         |           |         |
|--------------------------------------------------|------------|---------------------|----------------------------------------------|--------------------------------------|-------------------------|-----------|---------|
| Contrato: 52/2009 - Sistemas e                   | e Sitios 🔹 |                     |                                              |                                      |                         |           |         |
| Definições de Métrica                            |            |                     | Definições de                                | e Métrica As                         | sociadas                |           |         |
| Ponto Médio do Projeto (PMP)                     | *          | *                   | Ponto de Estr<br>Ponto de Moo<br>Sem Métrica | utura de Pág<br>delo de Dado<br>(SM) | ina (PEP)<br>bs (PMD) * |           | *       |
|                                                  | O preenchi | imento dos dados at | aixo é obrigatorio                           |                                      |                         |           |         |
| Métrica                                          |            |                     | \$                                           | Padrão                               | \$                      | Fator     | \$      |
| Ponto de Estrutura de Página (PEP)               |            |                     |                                              | 0                                    |                         | 1.00      |         |
| Ponto de Modelo de Dados (PMD) *                 |            |                     |                                              | ۲                                    |                         |           |         |
| Sem Métrica (SM)                                 |            |                     |                                              | O                                    |                         | 1.00      |         |
| · · · · · · · · · · · · · · · · · · ·            | ₩ 10 -     | Clique no b         | otão Confirm                                 | ar para regi                         | strar a op              | eração Co | nfirmar |
|                                                  |            |                     |                                              |                                      |                         |           |         |

#### Associar projetos a um contrato

Na opção de menu "Contrato", item "Associar Projetos a um Contrato" permite que um projeto, que tenha sido iniciado em um contrato, possa ser continuado em outro, dando continuidade no seu desenvolvimento. Essa associação é importante para que seja filtrado os projetos que serão trabalhados em um determinado contrato.

| <ul> <li>Associar Pro</li> </ul> | ojeto ao Contrato     |    |                                 | - |
|----------------------------------|-----------------------|----|---------------------------------|---|
| Contrato:                        | Selecione um Contrato |    |                                 |   |
| Projetos                         |                       |    | Projetos vinculados ao Contrato |   |
|                                  |                       | *  |                                 | * |
|                                  |                       |    |                                 |   |
|                                  |                       | >> |                                 |   |
|                                  |                       | << |                                 |   |
|                                  |                       | -  |                                 | - |
|                                  |                       |    |                                 |   |

### Cadastro de perfil profissional e papel profissional

Na opção de menu "Contrato", item "Perfil Profissional e Papel

Profissional" cadastra informações dos perfis profissionais estabelecidos no contrato, os papeis profissionais possíveis para execução do projeto e a associação entre o papel profissional e o perfil profissional do contrato. Esses perfis serão associados aos profissionais apresentados, com os respectivos currículos, os quais deverão atender o especificado no contrato.

Perfil Profissional - contrato

| Perfil Profissiona   | al e Papel Profissional                                               |
|----------------------|-----------------------------------------------------------------------|
| Perfil Profissional  | Papel Profissional Associar Papel Profissional ao Perfil Profissional |
| Objeto:              | Selecione                                                             |
| Perfil Profissional: | •                                                                     |
| Descrição:           | •                                                                     |
|                      |                                                                       |
|                      |                                                                       |
|                      | Salvar                                                                |
|                      | A Death Restingional                                                  |
|                      |                                                                       |
|                      | 8 ( 1/1 ) 8 8 10 -                                                    |
|                      |                                                                       |
| L                    |                                                                       |
|                      |                                                                       |

Papel Profissional – projeto (CMMI/MPS-BR)

| <ul> <li>Perfil Profissional e I</li> </ul> | Papel Profissional                                                    |
|---------------------------------------------|-----------------------------------------------------------------------|
| Perfil Profissional                         | Papel Profissional Associar Papel Profissional ao Perfil Profissional |
| Área de Atuação:  S                         | Sistemas e Sítios 💌                                                   |
| Papel Profissional:                         |                                                                       |
|                                             | Salvar                                                                |
|                                             |                                                                       |
|                                             | Papel Profissional                                                    |
| t                                           | Analista de Sistemas                                                  |
| Ŭ                                           | Arquiteto de Informação                                               |
| ť                                           | Gerente de Projeto                                                    |
| đ                                           | Implementador                                                         |
| ť                                           | Líder de Projetos                                                     |
| 1                                           | Tester                                                                |
| Ū                                           | I Web Designer                                                        |
| E                                           | 9 🛞 1/1 🛞 🛞 10 🗸                                                      |
|                                             |                                                                       |
|                                             |                                                                       |
|                                             |                                                                       |

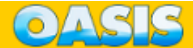

#### Associar Papel Profissional ao Perfil Profissional

| <ul> <li>Perfil Profissional e Papel Profissional</li> </ul>                                                                                 |                                                               | *                   |  |  |
|----------------------------------------------------------------------------------------------------|---------------------------------------------------------------|---------------------|--|--|
| Perfil Profissional Papel Profissional Associar Pape                                                                                         | el Profissional ao Perfil Profissional                        |                     |  |  |
| Área de Atuação: <sup>•</sup> Sistemas e Sítios<br>Perfil Profissional: <sup>•</sup> Analista de Sistemas<br>Papéis Profissionais Associados |                                                               |                     |  |  |
| Arquiteto de Informação<br>Gerente de Projeto<br>Web Designer                                                                                | Analista de Si<br>Implementado<br>Líder de Proje<br>>> Tester | stemas<br>or<br>tos |  |  |
|                                                                                                    | •                                                             | <b>*</b>            |  |  |

#### Associar Perfil do Sistema ao Objeto do Contrato

Na opção de menu "Contrato", item "Associar Perfil de Sistema ao Objeto do Contrato" permite que seja estabelecido as funcionalidades para aquele objeto. Para isso basta selecionar o objeto do contrato e o perfil a ser associado para o objeto. Quando aparecer as funcionalidades, o perfil já fica associado. No caso de se desejar colocar ou retirar alguma funcionalidade clique nela e será realizado automaticamente após o clique.

| Associar P         | Perfil de Sistema ao Objeto do Contrato                                                                                                    | - | • |
|--------------------|----------------------------------------------------------------------------------------------------|---|---|
| Objeto:<br>Perfil: | Sistemas e Sitios (52/2009)  Gerente de Projeto                                                                                                    |   |   |
| Admin              | inistração (administracao)<br>ox Início (box-inicio)<br>ondição Sub-Item Métrica (condicao-sub-item-metrica)<br>afinição de Métrica (definicao-metrica)                                                                                                    |   |   |
| Co<br>Solicit      | onsulta Tipo Projeto (solicitacao-servico-consulta-objeto-projeto)<br>tação de Demanda (solicitacao-tipo-demanda)<br>caminhar Solicitação Tipo Demanda (encaminhar-solicitacao-tipo-demanda)<br>sencaminhar Solicitação Tipo Demanda (reencaminhar-solicitacao-tipo-demanda) |   |   |

#### Cadastrar etapas e atividades

Na opção de menu "Contrato", item "Etapas e Atividades" permite que

seja cadastrada as etapas, atividades e associá-las a um objeto de contrato. As etapas e atividades podem ser definidas também como ciclo de um projeto. Para cadastrar uma Etapa, necessita escolher uma área de atuação que foi previamente cadastrada. Essa área de atuação é um auxilio para realização da associação ao objeto do contrato. O número de ordem é a seqüência que irá aparecer nos documentos.

#### Etapa

| Etapas e Atividades |         |                 |                           |  |
|---------------------|---------|-----------------|---------------------------|--|
| Etapa Ati           | ividade | Associar Ativid | ade ao Objeto do Contrato |  |
| Área de Atuação     | Sistem  | nas e Sítios 💌  |                           |  |
| TI                  |         |                 |                           |  |
| Etapa:              | •       |                 |                           |  |
| Nr Ordem:           | •       |                 |                           |  |
| Descrição:          | •       |                 |                           |  |
|                     |         |                 |                           |  |
|                     |         |                 |                           |  |
|                     | Salvar  | Cancelar        |                           |  |
|                     |         |                 |                           |  |
|                     | Nr      | Ordem 🔶         | Etapa 🔶                   |  |
|                     | 10      |                 | Planejamento              |  |
|                     | 10 20   |                 | Elaboração                |  |
|                     | T 30    |                 | Construção                |  |
|                     | ŪĪ 40   |                 | Implantação               |  |
|                     | 8 6     | 1/1             | (9) (8) 10 -              |  |
|                     |         |                 |                           |  |
|                     |         |                 |                           |  |

#### Atividade

|                 | ridade / | Associa   | r Atividade ao Objeto do Contrato      |
|-----------------|----------|-----------|----------------------------------------|
| Área de Atuação | Sistemas | s e Sítio | DS -                                   |
| TI:             |          |           |                                        |
| Etapa:          | Planejan | nento 💽   |                                        |
| Atividade:      |          |           |                                        |
| Nr Ordem:       |          |           |                                        |
| Descrição:      |          |           |                                        |
|                 |          |           |                                        |
|                 |          |           |                                        |
|                 |          |           |                                        |
|                 | Salvar   | Cancelar  |                                        |
|                 |          |           |                                        |
|                 | Nr Or    | dem 🔶     | Atividade 🔷                            |
|                 | Ū        | 10        | Definição do Plano do Projeto          |
|                 | Ū .      | 20        | Levantamento de requisitos             |
|                 | Ū .      | 30        | Definição do modelo de dados           |
|                 |          | 40        | Definição da arquitetura da informação |
|                 | Ū.       | 40        |                                        |

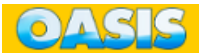

#### Associar Atividade ao Objeto do Contrato

| <ul> <li>Etapas e Atividades</li> </ul>                                                                                                    |               |                                                                                                    |   |
|----------------------------------------------------------------------------------------------------|---------------|----------------------------------------------------------------------------------------------------|---|
| Etapa Atividade Associar Atividade ao Objeto                                                                                                    | o do Contrato |                                                                                                    |   |
| Área de Atuação <sup>•</sup> Sistemas e Sítios •<br>TI:<br>Objeto: <sup>•</sup> Sistemas e Sítios (52/2009) •<br>Etana: <sup>•</sup> Planeiamento • | _             |                                                                                                    |   |
| Atividade                                                                                                    | *             | Atividade Associada<br>Definição da arquitetura da informação<br>Definição do modelo de dados<br>Definição do Plano do Projeto<br>Levantamento de requisitos | • |
|                                                                                                    | ~             |                                                                                                    | * |

**OBS:** essa associação é importante porque cada contrato pode ter um ciclo de vida diferente.

#### Cadastrar item e questões de análise de risco

Na opção de menu "Contrato", item "Itens e Questões de Análise de Risco" permite que sejam cadastrados os itens e questões para analise de risco. Esta funcionalidade ajudará na funcionalidade Análise de Risco do projeto.

Itens de Risco

| Itens e Questões de Análise de Risco |                                 |                               |  |  |  |
|--------------------------------------|---------------------------------|-------------------------------|--|--|--|
| Item de Risco Questão de Aná         | lise de Risco                   |                               |  |  |  |
| Área de Atuação TI:                  | Sistemas e Sítios 💌             |                               |  |  |  |
| Etapa:                               | Planejamento -                  |                               |  |  |  |
| Atividade:                           | Definição do Plano do Projeto   |                               |  |  |  |
| Item de Risco:                       |                                 |                               |  |  |  |
| Descrição:                           | B I U ≣ ≅ ≣ ≣ ∃ ⊒ © C ⊟ ⊟ 4 4 × |                               |  |  |  |
| Item de Risco                        | ◆ Etapa ◆                       | Atividade 🗢                   |  |  |  |
| Contexto Geral                       | Planejamento                    | Definição do Plano do Projeto |  |  |  |
| Escopo                               | Planejamento                    | Definição do Plano do Projeto |  |  |  |
| Estimativa de término                | Planejamento                    | Definição do Plano do Projeto |  |  |  |
| StakeHolder                          | Planejamento                    | Definição do Plano do Projeto |  |  |  |
|                                      |                                 |                               |  |  |  |

Questões de Risco – todas as questões devem ser direcionadas para respostas positivas ou negativas, sendo que negativas indicam risco.

| Itens e Questões de Análise de F                                                                            | lisco                              |                                        |                           |
|----------------------------------------------------------------------------------------------------|------------------------------------|----------------------------------------|---------------------------|
| Item de Risco Questão de Anál                                                                               | ise de Risco                       |                                        |                           |
| Área de Atuação TI:                                                                                         | Sistemas e Sítios 💌                |                                        |                           |
| Etapa:                                                                                                    | Planejamento 💌                     |                                        |                           |
| Atividade:                                                                                                  | Definição da arquitetura da inform | nação 💌                                |                           |
| Item de Risco:                                                                                              | Arquitetura da Informação 💌        |                                        |                           |
| Questão do Risco de Item:                                                                                   |                                    |                                        |                           |
| Peso:                                                                                                    |                                    |                                        |                           |
| Objetivo:                                                                                                   |                                    |                                        |                           |
|                                                                                                    |                                    |                                        |                           |
|                                                                                                    |                                    |                                        |                           |
|                                                                                                    | Salvar                             |                                        |                           |
| Questão de Análise de Risco 💧                                                                               | Ftana 🔺                            | Atividade                              | Item de Risco             |
| Existe prazo suficiente para o                                                                              | Planejamento                       | Definição da arquitetura da informação | Arquitetura da Informação |
| desenvolvimento da arquitetura da<br>informação?                                                            |                                    | 3 ' 3                                  | , ,                       |
| O arquiteto indicado possui experiência<br>para as definições da arquitetura da                             | Planejamento                       | Definição da arquitetura da informação | Arquitetura da Informação |
| in formação?                                                                                                |                                    |                                        |                           |
| O usuário que fornece a informação<br>possui disponibilidade para definição a<br>arquitetura da informação? | Planejamento                       | Definição da arquitetura da informação | Arquitetura da Informação |
| O usuário que fornece a informação<br>tem dados suficientes para subsidiar a<br>arquitetura da informação?  | Planejamento                       | Definição da arquitetura da informação | Arquitetura da Informação |
| ® @ 1/1                                                                                                    | 0 🖲 10 💌                           |                                        |                           |
|                                                                                                    |                                    |                                        |                           |

#### Documentação do Contrato

Na opção de menu "Contrato", item "Documentação do Contrato" permite que sejam realizado upload de documentações em meio magnético. Todas as documentações precisão ser classificadas pelo tipo de documentação previamente cadastrado e carregado para o sistema. Como sugestão deve-se carregar o contrato assinado, aditivos, cartas de apresentação, etc...

| Documentação d | ontrato         |  |
|----------------|-----------------|--|
| Contrato:      | Selecione       |  |
| Documentação:  | Selecione       |  |
| Arquivo:       | Enviar arquivo_ |  |
|                | Anexar Arquivo  |  |
|                |                 |  |
|                |                 |  |

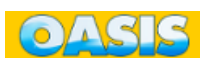

### **QUINTA PARTE - PROFISSIONAL**

### Introdução - Profissional

Apesar de não se fazer gestão de pessoas nas novas modalidades de contratos estabelecidas pela IN 4, atendendo a Súmula no. 331 do TST, existe a necessidade de identificar os profissionais que executarão os trabalhos. Através da documentação apresentada, verifica-se a conformidade das exigências de contrato (perfil profissional) e libera acesso ao OASIS no contrato que irão trabalhar. Na opção de menu "Profissional" é encontrado o necessário para controlar os trabalhos.

#### Cadastro de profissional

Na opção de menu "Profissional", item "Profissional", botão "Novo Profissional" cadastra as informações do profissional, caso não esteja cadastrado.

Todos os campos são importantes, contudo é necessário chamar atenção dos seguintes campos: "E-mail institucional" servirá de login no OASIS, isto é, o prefixo do email, caso o domínio seja o mesmo cadastrado na instalação do OASIS, servirá de login, se não foi usado o domínio cadastrado então o profissional deverá utilizar para login o email completo. O campo "Nome conhecido" é importante para que seja referenciado nas telas o nome do profissional em forma reduzida. O campo "Perfil" é o perfil do sistema que será atribuído ao profissional, esse perfil estabelecerá os itens de menu que o profissional irá ter disponível quando entrar no sistema.

O profissional nunca é apagado do sistema, contudo, quando ele não mais vai trabalhar com o OASIS, ative o flag de "Inativo", isso impossibilita o profissional de entrar no sistema. O campo "Nova Senha" indica que o profissional quando entrar no sistema deverá colocar a senha desejada, a primeira senha é "oasis'.

O campo "Ver Todos os Contratos?" indica que o profissional terá acesso às informações de todos os contratos. No caso desse campo não estiver habilitado o profissional verá somente as informações dos contratos que ele estiver designado. Essa opção é útil no cadastramento de servidores públicos que farão controle e acompanhamento, e para a coordenação.

| ta Cadastro             |                 |   |                                  |           |   |
|-------------------------|-----------------|---|----------------------------------|-----------|---|
| Empresa:                | Selecione       | • | Relação Contratual: <sup>°</sup> | Selecione | • |
| Profissional:           |                 |   |                                  |           |   |
| Nome Conhecido:         |                 |   | Data de Nascimento:              |           |   |
| E-mail Login:           |                 |   | Outro E-mail:                    |           |   |
| Telefone Residencial:   |                 |   | Telefone Celular:                |           |   |
| Ramal:                  |                 |   | Perfil:                          | Selecione | - |
| Endereço:               |                 |   |                                  |           |   |
| Data de Início:         |                 |   | Nova Senha                       |           |   |
| Data de Saída:          |                 |   | Inativo:                         |           |   |
| /er Todos os Contratos? |                 |   |                                  |           |   |
|                         | Cancelar Salvar |   |                                  |           |   |

#### Associar profissionais ao objeto contrato

OAGG

Na opção de menu "Contrato", item "Associar Profissional ao Objeto Contrato" permite que sejam cadastrado os profissionais para um objeto de contrato. Pela razão de o OASIS manter uma base de dados de profissionais, sempre que se inicia um contrato, deve-se indicar quais os profissionais que terão direito de acessar as informações e trabalhar naquele contrato. Aqui deve ser incluído os profissionais terceirizados e os profissionais do órgão que trabalharam acompanhando os resultados do contrato. Ao selecionar um objeto aparecerá a lista de todos os profissionais cadastrados no OASIS. Deve-se selecionar quais irão trabalhar no objeto especificado. Para isso marque com o mouse os profissionais (pode ser utilizado o SHIFT e CTRL) e clique no botão ">>".

| Associar Pro  | fissional ao Objeto do Contr | ato |                         |    |
|---------------|------------------------------|-----|-------------------------|----|
| Objeto:       | Selecione                    | •   |                         |    |
| Profissionais |                              |     | Profissionais Associado | 05 |
|               |                              | *   |                         | A  |
|               |                              |     |                         |    |
|               |                              |     | >>                      |    |
|               |                              |     | <<                      |    |
|               |                              |     |                         |    |
|               |                              | Ŧ   |                         | ·  |

#### Associar profissionais ao Perfil de Sistema

Na opção de menu "Contrato", item "Associar Profissional ao Perfil do

Sistema" é a funcionalidade que irá liberar os menus que o profissional terá acesso. Esse procedimento é muito simples mas necessário e sem ele o profissional não acessará nenhum item de menu. Ao selecionar o Objeto, aparecerão todos OS profissionais que foram alocados ao contrato. Selecionando o profissional, aparecerá a listas de todos os itens de menu, subitens de menu e controles de listas. Esta lista virá da pré-configuração que foi realizada no contrato. Ao aparecer a lista, todos os itens marcados serão profissional. Caso seja necessário estabelecer associados ao alguns funcionalidade para um profissional específico, basta marcar na lista a funcionalidade desejada. Ao marcar ou desmarcar a funcionalidade, automaticamente será atribuída ou desatribuída, respectivamente, ao profissional.

| Associar Profission                                                                                                    | al ao Perfil de Sistema                                                                                                    |  |  |  |  |  |
|----------------------------------------------------------------------------------------------------|----------------------------------------------------------------------------------------------------|--|--|--|--|--|
| Objeto:<br>Profissional:                                                                                                    | Objeto Administrador 💌<br>ADMINISTRADOR                                                                                                    |  |  |  |  |  |
| <ul> <li>Administração</li> <li>Início</li> <li>Iníci</li></ul> | É <sup>I</sup> · ✔ Administração (administracao)<br><sup></sup> ✔ Box Início (box-inicio)<br><sup></sup> ✔ Condição Sub-Item Métrica (condicao-sub-item-metrica)<br><sup></sup> ✔ Definição de Métrica (definicao-metrica) |  |  |  |  |  |
| ⊡- 🗹 Solicitação de<br>☐- 🗹 Encaminhai<br>☐ 🖤 Reencamin                                                                                                    | Demanda (solicitacao-tipo-demanda)<br><sup>.</sup> Solicitação Tipo Demanda (encaminhar-solicitacao-tipo-demanda)<br>har Solicitação Tipo Demanda (reencaminhar-solicitacao-tipo-demanda)                                  |  |  |  |  |  |

#### Anexar documentação de profissionais

Na opção de menu "Contrato", item "Anexar Documentação de Profissional" permite que sejam carregado ao sistema, documentações digitais. A documentação permitida deverá ser previamente cadastrada, evitando que seja colocado documentações não necessárias. É permitido anexar versões de documentação. O sistema guardará todas elas.

| Anexar Document | tação de Profissional |  |
|-----------------|-----------------------|--|
| Profissional:   | * Selecione           |  |
| Documentação:   | Selecione             |  |
| Arquivo:        | Enviar arquivo_       |  |
|                 | Anexar Arquivo        |  |
|                 |                       |  |

#### Associar conhecimento ao profissional

Na opção de menu "Contrato", item "Associar Conhecimento ao Profissional" permite indicar a proficiência do profissional. Para isso, necessita que todos os tipos de conhecimento e conhecimento tenham sido cadastrados. Selecione o profissional, o tipo de conhecimento e marque os conhecimentos (pode ser usado o recurso CTRL e SHIFT) e clique no botão ">>". Para desmarcar execute a operação inversa clicando o botão "<<".

| Associar Conhecimento ao                                                                                   | Profissional                                                                                                    |    |                                                                                                    | - |
|----------------------------------------------------------------------------------------------------|----------------------------------------------------------------------------------------------------|----|----------------------------------------------------------------------------------------------------|---|
| Profissional:                                                                                              | HUDSON CARRANO FILHO                                                                                            |    | •                                                                                                    |   |
| Tipo do Conhecimento:                                                                                      | LINGUAGEM DE PROGRAMAÇÂ                                                                                         | 0  | •                                                                                                    |   |
| Conhecimento                                                                                               |                                                                                                    |    | Associado a este profissional                                                                                                    |   |
| LINGUAGEM DE PROGR<br>LINGUAGEM DE PROGR<br>LINGUAGEM DE PROGR<br>LINGUAGEM DE PROGR<br>LINGUAGEM DE PROGR | AMAÇÃO - ASP .NET - Micro:<br>AMAÇÃO - Delphi 6<br>AMAÇÃO - FORMS<br>AMAÇÃO - JAVA<br>AMAÇÃO - Java J2SDK 1.5 o | >> | LINGUAGEM DE PROGRAMAÇÃO - ASP - Microsoft<br>LINGUAGEM DE PROGRAMAÇÃO - DELPHI<br>LINGUAGEM DE PROGRAMAÇÃO - Delphi 7.0 - Borlar<br>LINGUAGEM DE PROGRAMAÇÃO - HTML/Javascript<br>LINGUAGEM DE PROGRAMAÇÃO - PHP<br>LINGUAGEM DE PROGRAMAÇÃO - PHP 5.2 - Free<br>LINGUAGEM DE PROGRAMAÇÃO - VISUAL BASIC |   |

#### Associar profissional ao treinamento

Na opção de menu "Contrato", item "Associar Profissional ao Treinamento" permite indicar os treinamentos realizados pelo profissional. Os treinamentos deverão ser previamente cadastrado. Para associar, escolher o objeto do contrato, o treinamento previamente cadastrado, Aparecerão todos os profissionais alocados ao objeto. Deve-se marcar todos os profissionais que realizaram o treinamento e clicar no botão ">>". essa funcionalidade atende exigências de MPS-BR e CMMI, bem como auxilia a gestão indicando que o profissional está sendo instruídos para realização dos trabalhos.

| Objeto:       | Selecione | ×                            |   |
|---------------|-----------|------------------------------|---|
| Treinamento:  | Selecione |                              |   |
| Profissionais |           | Profissionais em treinamento |   |
|               |           | A                            | , |
|               |           |                              |   |
|               |           | >>                           |   |
|               |           | <<                           |   |
|               |           |                              |   |

### **SEXTA PARTE - CONTROLE**

### Introdução - Controle

A área de controle e fiscalização talvez seja a área chave para que o OASIS tenha finalidade na gestão. Fazer gestão necessita que se realize verificações e conferências, ao nível técnico, de todos os serviços executados verificando conformidades com o contrato e com o estabelecido. A área técnica, com especialistas em TI, verifica todos os serviços, estabelece as conformidades e libera para o gestor ou coordenador providenciar a continuidade do contrato. Para que o controle possa realizar suas tarefas, as seguintes funcionalidades estão disponíveis:

|                                                        | Controle                   |
|--------------------------------------------------------|----------------------------|
|                                                        |                            |
| V Proposta                                             | Clique para visualizar 🛛 🔻 |
| V Parcela                                              | Clique para visualizar 🔍 🔻 |
| ▼ Penalização                                          | Clique para visualizar 🔍 👻 |
| Questionário de Avaliação                              | Clique para visualizar 🔍 🔻 |
| Ocorrência Administrativa                              | Clique para visualizar 🔍 🔻 |
| Documentação do Projeto                                | Clique para visualizar 🔍 🔻 |
| Disponibilidade de Serviço                             | Clique para visualizar 🔍 🔻 |
| <ul> <li>Custo de Contratos do Tipo Demanda</li> </ul> | Clique para visualizar 🔍 🔻 |
| Suspensão de Proposta                                  | Clique para visualizar 🔍 🔻 |

#### Proposta

O Controle acompanha todas as propostas realizadas nos contratos do tipo projeto.

| 4 | Proposta           |                                        |          |   |                        |            |        |        |                  | <b>A</b>      |
|---|--------------------|----------------------------------------|----------|---|------------------------|------------|--------|--------|------------------|---------------|
|   | Etapas de Controle | ramento Alocação de Contrato Anterior  |          |   | Desalocação de Recurso |            |        |        |                  |               |
|   | Setembro/20        | Selecione um Contrato   Setembro  2010 |          |   | • 2010                 |            |        |        |                  |               |
|   | Sigla 🔶            | Proposta 🔶                             | Métrica  | ¢ | Etapas de Controle     |            |        |        |                  | \$            |
|   | MONTAR AERONAVE    | Proposta Nr 1                          | 32.0 PMD |   | Fechamento             | Parecer Té | écnico | Aceite | Homologação<br>! | Alocação<br>! |
|   | ® ® 1/1            | 1 B                                    | 0 💌      |   |                        |            |        |        |                  |               |

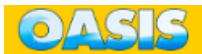

#### Cadastrar evento administrativo

Na opção de menu "Contrato", item "Evento Administrativo" permite que sejam cadastrados eventos administrativos que deverão ser observados pelo controle nos contratos. Ex: FGTS, PIS, entre outros. Essa opção é geral, para todos os contratos.

| Evento          | o Adn | ninistrativo:*    |        |
|-----------------|-------|-------------------|--------|
|                 | ٠     | Evento            |        |
| tî .            |       | Evento Teste 1    |        |
| 1<br>19 (1) 1/1 | 1     | Evento de Teste 2 |        |
|                 |       |                   | Salvar |

#### Associar perfil do sistema ao objeto do contrato

Na opção de menu "Contrato", item "Profissionais Objeto Contrato" permite que sejam cadastrado os profissionais para um objeto de contrato